# Oświadczenie o dochodach w USOSweb

wersja 29.09.2021

Ekran 1 - Rodzina wnioskodawcy

Ekran 2 - Rodzaje osiąganych dochodów w rodzinie wnioskodawcy

Ekran 3A - Dochody opodatkowane w rodzinie studenta

Ekran 3F - Obniżenie dochodu z powodu przeciwdziałania COVID-19

Ekran 3B - Dochody opodatkowane w formie ryczałtu ewidencjonowanego lub karty podatkowej

Ekran 3C - Dochody niepodlegające opodatkowaniu podatkiem dochodowym od osób fizycznych

Ekran 3D - Pomniejszenie dochodów o alimenty płacone na rzecz osób spoza rodziny

Ekran 3E - Dochody uzyskane po roku 2020

Ekran 4 - Ubieganie się o świadczenia bez podawania dochodów rodziców lub opiekunów oraz ich dzieci

Ekran 6 - Dokumentacja

Ekran 6A - Załączanie plików

Ekran 7 - Podsumowanie

### Ekran 8 - Zarejestrowanie oświadczenia

W oświadczeniu o dochodach rokiem bazowym w roku 2021/2022 jest rok **2020**. Pojawiające się daty na zrzutach ekranów w poniższej instrukcji są tylko przykładowe.

Po zalogowaniu się należy wybrać zakładkę DLA WSZYSTKICH (1) a następnie WNIOSKI (2)

| USOSweb                                               | AKTUALN       | OŚCI KATALOG MÓJ USO                                                        | SWEB DLA STUDENTÓW DLA PRA                                            | COWNIKÓW DLA V         | 1<br>VSZYSTKICH             | N.                                               |
|-------------------------------------------------------|---------------|-----------------------------------------------------------------------------|-----------------------------------------------------------------------|------------------------|-----------------------------|--------------------------------------------------|
| INDEKS<br>MÓJ PROFIL<br>WYBORY<br>OBIEGÓWKI           | List          | a wniosków<br>Na tej stronie znajdziesz<br>Joski, które można złożyć        | k<br>wszystkie wnioski, które dotyczą Twoi<br>w Twoich jednostkach. 🛐 | ch jednostek i prograr | nów studiów.                |                                                  |
| GRUPY DZIEKANSKIE                                     |               | Nazwa                                                                       | Tury                                                                  | Organizator            | Cykl                        |                                                  |
| WNIOSKI <b>2</b><br><b>ista wniosków</b><br>ista pism | <b>→</b>      | Oświadczenie o dochodach<br>- Wydział Informatyki                           | w trakcie, tura bez końca<br>od 2020-10-05 09:00:00                   | Wydział<br>Informatyki | Rok akademicki<br>2020/2021 | informacje o wniosku<br>=<br>zacznij wypełniać = |
| administracyjnych<br>KOORDYNOWANIE                    | <b>→</b>      | Wniosek o stypendium dla<br>osób niepełnosprawnych -<br>Wydział Informatyki | w trakcie, tura bez końca<br>od 2020-10-05 09:00:00                   | Wydział<br>Informatyki | Rok akademicki<br>2020/2021 | informacje o wniosku<br>zacznij wypełniać 💽      |
|                                                       | <b>→</b>      | Wniosek o stypendium<br>rektora dla studentów -<br>Wydział Informatyki      | w trakcie, tura bez końca<br>od 2020-10-05 00:00:00                   | Wydział<br>Informatyki | Rok akademicki<br>2020/2021 | informacje o wniosku<br>acznij wypełniać 💽       |
|                                                       | <b>→</b>      | Wniosek o stypendium<br>socjalne - Wydział<br>Informatyki                   | w trakcie, tura bez końca<br>od 2020-10-05 09:00:00                   | Wydział<br>Informatyki | Rok akademicki<br>2020/2021 | informacje o wniosku<br>🔋<br>zacznij wypełniać 💽 |
| ARCHIWUM PRAC<br>DYPLOMOWYCH                          | $\rightarrow$ | Wniosek o zapomogę -<br>Wydział Informatyki                                 | w trakcie, tura bez końca<br>od 2020-10-05 00:00:00                   | Wydział<br>Informatyki | Rok akademicki<br>2020/2021 | informacje o wniosku<br>acznij wypełniać 💿       |

Widoczna jest tu lista dostępnych wniosków. Przy oświadczeniu o dochodach wybieramy zacznij wypełniać (3).

Uwaga! Należy bardzo dokładnie czytać komunikaty pojawiające się na kolejnych ekranach wniosku. Zapobiegnie to błędom, które spowodują, że koordynator będzie odsyłał wniosek do poprawy lub uzupełnienia.

Ekran 1 - Rodzina wnioskodawcy

| Oświadczenie o dochodach - Wydział Informatyki                                                                                                    |  |  |  |  |  |  |
|----------------------------------------------------------------------------------------------------|--|--|--|--|--|--|
| Ekran: 1                                                                                                    |  |  |  |  |  |  |
| 💽 przątąź do szczegółów wypełnianego wniosku                                                                                                    |  |  |  |  |  |  |
| WRÓĆ SPRAWDŹ ZAPISZ DALEJ                                                                                                    |  |  |  |  |  |  |
|                                                                                                    |  |  |  |  |  |  |
| Rodzina wnioskodawcy                                                                                                    |  |  |  |  |  |  |
| )świadczenie o dochodach służy ustaleniu, czy Twoja sytuacja materialna jest trudna oraz obliczeniu wysokości miesięcznego dochodu netto<br>rzypadającego na osobę w Twojej rodzinie. Jego wypełnienie jest niezbędne, jeśli ubiegasz się o stypendium socjalne (również w zwiększonej<br>vysokości), a także niektóre inne świadczenia. |  |  |  |  |  |  |
| vo prawidłowego wypełnienia oświadczenia potrzebujesz dokumentów poświadczających dochód każdego z członków Twojej rodziny. Lista<br>niezbędnych dokumentów zawarta jest na ekranie 6.                                                                                                    |  |  |  |  |  |  |
| WYSOKOŚĆ DOCHODU NA OSOBĘ W RODZINIE STUDENTA OBLICZA SIĘ NA PODSTAWIE PONIŻSZYCH REGULACJI<br>PRAWNYCH:                                                                                                    |  |  |  |  |  |  |
| Ustawy:                                                                                                    |  |  |  |  |  |  |
| <ul> <li>Ustawa z dnia 20 lipca 2018 r. Prawo o szkolnictwie wyższym i nauce</li> <li>Ustawa z dnia 28 listopada 2003 r. o świadczeniach rodzinnych</li> </ul>                                                                                                    |  |  |  |  |  |  |
| <ul> <li>Ustawa z dnia 26 lipca 1991 r. o podatku dochodowym od osób fizycznych</li> <li>Ustawa z dnia 27 sierpnia 1997 r. o rehabilitacji zawodowej i społecznej oraz o zatrudnianiu osób niepełnosprawnych</li> </ul>                                                                                                    |  |  |  |  |  |  |
| Rozporządzenia:                                                                                                    |  |  |  |  |  |  |
| <ul> <li>Rozporządzenie Ministra Rodziny, Pracy i Polityki Społecznej z dnia 8 grudnia 2015 r. w sprawie postępowania w sprawach o<br/>świadczenia rodzinne</li> </ul>                                                                                                    |  |  |  |  |  |  |
| Obwieszczenia:                                                                                                    |  |  |  |  |  |  |
| <ul> <li>Obwieszczenie w sprawie wysokości przeciętnego dochodu z pracy w indywidualnych gospodarstwach rolnych z 1 ha<br/>przelizacjiowace w 2010 r.</li> </ul>                                                                                                    |  |  |  |  |  |  |
| <ul> <li>Obwieszczenie w sprawie wysokości dochodu z działalności podlegającej opodatkowaniu na podstawie przepisów o<br/>zryczałtowanym podatku dochodowym w 2019 r.</li> </ul>                                                                                                    |  |  |  |  |  |  |
| Zarządzenia (wewnętrzne akty uczelni):                                                                                                    |  |  |  |  |  |  |
| Zarządzenie nr 1006 Rektora Politechniki Białostockiej z dnia 27 września 2019 roku                                                                                                    |  |  |  |  |  |  |
| Obowiązujące tabele kursów walut:                                                                                                    |  |  |  |  |  |  |
| NBP - Tabela A kursów walut     NBP - Tabela B kursów walut                                                                                                    |  |  |  |  |  |  |

Na dole pierwszego ekranu należy podać wszystkich członków rodziny (w tym siebie). Kolejne osoby dodajemy klikając dodaj (4), następnie wybieramy z listy pokrewieństwo (5) i główne zajęcie (6).

| N tabeli wpisz wszystkich członków Twojej rodziny.                                                                                                    |                        |                             |            |                                               |                       |  |
|----------------------------------------------------------------------------------------------------|------------------------|-----------------------------|------------|-----------------------------------------------|-----------------------|--|
| Kliknij, by sprawdzić, ł                                                                                                    | kogo należy wliczać do | rodziny                     |            |                                               |                       |  |
| leśli nie chcesz podawać w składzie rodziny rodziców, opiekunów prawnych lub faktycznych oraz pozostających na ich utrzymaniu dzieci,<br>sprawdź czy spełniasz przesłanki pozwalające na nieuwzględnianie tych osób. Warunki te będą weryfikowane na Ekranie 4. |                        |                             |            |                                               |                       |  |
| Sprawdź kiedy możes                                                                                                    | z nie podawać w skład  | lzie rodziny rodziców, opie | kunów i ro | odzeństwa                                     | 6                     |  |
| Imię i nazwisko                                                                                                    | Rok urodzenia          | Pokrewieństwo               |            | Główne zajęcie                                |                       |  |
| Adrian Abacki                                                                                                    | 1999                   | wnioskodawca                | $\sim$     | pracuje – umowa o pracę                       | İ. 🗸                  |  |
| Anna Abacka                                                                                                    | 1966                   | matka                       | $\sim$     | pracuje – umowa zlecenie/o dzieło             | <ul> <li>#</li> </ul> |  |
| Adam Abacki                                                                                                    | 1966                   | ojciec                      | $\sim$     | pracuje – działalność gospodarcza             | <ul> <li>?</li> </ul> |  |
| Alicja Abacka                                                                                                    | 1989                   | siostra                     | ¥          | pracuje – gospodarstwo rolne/działy specjalne | rolnictwa 🗸 🦨         |  |
|                                                                                                    |                        |                             | - 🛉        | 4                                             | 🗕 dodaj 🌮             |  |
|                                                                                                    |                        |                             |            | _                                             |                       |  |
| WRÓĆ S                                                                                                    | SPRAWDŹ ZAPISZ DA      | IE 🥌 7                      | 5          |                                               |                       |  |

# Ekran 2 - Rodzaje osiąganych dochodów w rodzinie wnioskodawcy

## Oświadczenie o dochodach - Wydział Informatyki

#### Ekran: 2

🖲 wróć do pierwszej strony wniosku

#### WRÓĆ SPRAWDŹ ZAPISZ DALEJ

#### Rodzaje osiąganych dochodów w rodzinie wnioskodawcy

Przeczytaj informacje o różnych rodzajach dochodów i poprzez wybór słowa TAK lub NIE wskaż osoby, które w 2019 roku osiągały dochody wymienione w kolumnach A, B i C, poniosły wydatki wymienione w kolumnie D, oraz zaczęły osiągać dochody po roku 2019 (kolumna E).

#### Szczegółowe informacje o dochodach

A - Dochody opodatkowane na zasadach ogólnych (wynagrodzenia z pracy; emerytury i renty; zasiłki dla bezrobotnych itp., do pobrania wzór zaświadczenia z Urzędu Skarbowego.

B - Dochody z pozarolniczej działalności gospodarczej opodatkowane w formie ryczałtu ewidencjonowanego lub karty podatkowej oraz z tytułu umowy najmu

C - Dochody niepodlegające opodatkowaniu podatkiem dochodowym od osób fizycznych w szczególności dochody z rolnictwa i KRUS, alimenty i inne

D - Wydatki pomniejszające dochód (alimenty na rzecz osób spoza rodziny)

E - Nowe dochody – uzyskane po roku, za który skladasz oświadczenie o dochodach

#### Dochody w rodzinie – zaznaczanie dochodów

| Imię i nazwisko              | A - wyn<br>Wynagrol<br>o pracę, :<br>emerytur<br>dia bezro<br>działalnoś<br>zasadach<br>papierów<br>lub nieruz<br>autorskie<br>produkcji | A - wynagrodzenia<br>Wynagrodzenia (np. umowa<br>prece, zlecenia, o dziela),<br>smerytury i renty, zasiłki<br>la bezrobatnych,<br>iziałalność gasp, na<br>zasdach ogślnych, zbycie<br>zapierów wartościonych<br>ub nieruchomaści, prawa<br>sutorskie, dzieły specjele<br>aradukcji rolnej, inne |   | chody<br>kowane<br>z pozarolniczej<br>ści gospodarczej<br>wana w formie<br>orowanego lub<br>latkowej, dochody<br>lub dzierżawy<br>ych poza<br>ścią gospodarczą, | C - dochody<br>nieopodatkowane<br>Dachody z zagranicy, z<br>rotnictowa i KRUS, slimently,<br>stypendium daktoranckie,<br>kwota zwrotu z tytułu<br>niewykorzystanej ulgi na<br>dzieci, świadczenie<br>rodzicielskie, dochody z<br>pełnienia funkcji<br>spolecznych, stypendium<br>dla bezrobotnych z UE,<br>inne |   | D - pomniejszenia<br>dochodu<br>Wydatki pamniejszające<br>dochód - alimenty na rzecz<br>osób spaze rodziny |   | E - nowy dochód po<br>roku 2019<br>Dochód, który nie był<br>uzyskiwany w roku 2019 |   |     |
|------------------------------|----------------------------------------------------------------------------------------------------|----------------------------------------------------------------------------------------------------|---|----------------------------------------------------------------------------------------------------|----------------------------------------------------------------------------------------------------|---|----------------------------------------------------------------------------------------------------|---|------------------------------------------------------------------------------------|---|-----|
| Adrian Abacki [wnioskodawca] | 0                                                                                                    | NIE                                                                                                    | 0 | NIE                                                                                                    |                                                                                                    | 0 | NIE                                                                                                    | 0 | NIE                                                                                | 0 | NIE |
|                              | 0                                                                                                    | ТАК                                                                                                    | 0 | ТАК                                                                                                    |                                                                                                    | 0 | ТАК                                                                                                    | 0 | ТАК                                                                                | 0 | ТАК |
| Anna Abacka [matka]          | 0                                                                                                    | NIE                                                                                                    | 0 | NIE                                                                                                    |                                                                                                    | 0 | NIE                                                                                                    | 0 | NIE                                                                                | 0 | NIE |
| Anne Azacke [marke]          | 0                                                                                                    | ТАК                                                                                                    | 0 | ТАК                                                                                                    |                                                                                                    | 0 | ТАК                                                                                                    | 0 | ТАК                                                                                | 0 | ТАК |
| Adam Abarki Fairing          | 0                                                                                                    | NIE                                                                                                    | 0 | NIE                                                                                                    |                                                                                                    | 0 | NIE                                                                                                    | 0 | NIE                                                                                | 0 | NIE |
| Adam Abacki [ojciec]         | 0                                                                                                    | ТАК                                                                                                    | 0 | ТАК                                                                                                    |                                                                                                    | 0 | ТАК                                                                                                    | 0 | ТАК                                                                                | 0 | ТАК |
| Alicia Abaska [ciastra]      | 0                                                                                                    | NIE                                                                                                    | 0 | NIE                                                                                                    |                                                                                                    | 0 | NIE                                                                                                    | 0 | NIE                                                                                | 0 | NIE |
| Nicla Abacka [Sostra]        | 0                                                                                                    | ТАК                                                                                                    | 0 | ТАК                                                                                                    |                                                                                                    | 0 | ТАК                                                                                                    | 0 | ТАК                                                                                | 0 | ТАК |
| WRÓĆ SPRAWDŹ ZAPISZ DALEJ    |                                                                                                    |                                                                                                    |   |                                                                                                    |                                                                                                    |   |                                                                                                    |   |                                                                                    |   |     |

Na drugim ekranie dla każdego członka rodziny należy zaznaczyć TAK lub NIE w każdej kolumnie dochodów (8). Po kliknięciu na A – Dochody opodatkowane...(9) można ściągnąć wzór zaświadczenia z Urzędu Skarbowego.

#### Szczegółowe informacje o dochodach

A - Dochody opodatkowane na zasadach ogólnych (wynagrodzenia z pracy; emerytury i renty; zasilki dla bezrobotnych itp., do pobrania wzór zaświadczenia z Urzędu Skarbowego.

9

2

- B Dochody z pozarolniczej działalności gospodarczej opodatkowane w formie ryczałtu ewidencjonowanego lub karty podatkowej oraz z tytułu umowy najmu
- C Dochody niepodlegające opodatkowaniu podatkiem dochodowym od osób fizycznych w szczególności dochody z rolnictwa i KRUS, alimenty i inne
- D Wydatki pomniejszające dochód (alimenty na rzecz osób spoza rodziny)
- E Nowe dochody uzyskane po roku, za który składasz oświadczenie o dochodach

#### Dochody w rodzinie - zaznaczanie dochodów

| Imię i nazwisko              | A - wy<br>Wynagrol<br>o pracę,<br>emerytur<br>dia bezro<br>driałalno:<br>zasadach<br>papierów<br>lub nieru<br>autorskie<br>produkcji | nagrodzenia<br>dzenia (np. umowa<br>zlecenia, o dzieło),<br>y i renty, zašiki<br>botnych,<br>ść gasp. na<br>ogólnych, zbycie<br>wartościowych<br>chamości, prawa<br>, działy specjalne<br>rolnej, inne | B - doc<br>opodat<br>ryczałte<br>Dochody<br>działalnos<br>opodatko<br>ryczałtu<br>ewidencji<br>karty pot<br>z najmu<br>rozliczam<br>działalnos<br>inne | hody<br>kowane<br>z pozarolniczej<br>ici gospodarczej<br>wans w formie<br>anowanego lub<br>latkowej, dochody<br>lub dzierżawy<br>ych poza<br>icią gospodarczą, | C - doc<br>nieopo<br>Dochody<br>rolnictwa<br>stypendiu<br>kwota zw<br>niewykaz<br>dzieci, św<br>rodzieci, św<br>rodzieida<br>pełnienia<br>społeczm<br>dla bezro<br>inne | hody<br>datkowane<br>z zagranicy, z<br>i KRUS, slimenty,<br>motu z tytułu<br>cystanej ulgi na<br>wiadczenie<br>kie, dochody z<br>funkcji<br>rch, stypendium<br>botnych z UE, | D - pc<br>docho<br>Wydetki<br>dochód<br>csób sp | mniejszenia<br>du<br>pomniejszające<br>- alimerty na rzecz<br>zza rodziny | E - nov<br>roku 20<br>Dochád, J<br>uzyskiwa | vy dochód po<br>119<br>stáry nie był<br>ny w raku 2019 |
|------------------------------|----------------------------------------------------------------------------------------------------|----------------------------------------------------------------------------------------------------|----------------------------------------------------------------------------------------------------|----------------------------------------------------------------------------------------------------|----------------------------------------------------------------------------------------------------|----------------------------------------------------------------------------------------------------|-------------------------------------------------|---------------------------------------------------------------------------|---------------------------------------------|--------------------------------------------------------|
| Adrian Abacki [wnioskodawca] | 0<br>()                                                                                                    | NIE<br>TAK                                                                                                    | •                                                                                                    | NIE<br>TAK                                                                                                    | •                                                                                                    | NIE<br>TAK                                                                                                    | •                                               | NIE<br>TAK                                                                | •                                           | NIE<br>TAK                                             |
| Anna Abacka [matka]          | •                                                                                                    | NIE<br>TAK                                                                                                    | 0<br>•                                                                                                    | NIE<br>TAK                                                                                                    | •                                                                                                    | NIE<br>TAK                                                                                                    | •                                               | NIE<br>TAK                                                                | •                                           | NIE<br>TAK                                             |
| Adam Abacki [ojciec]         | •                                                                                                    | NIE<br>TAK                                                                                                    | <ul><li></li><li></li><li></li></ul>                                                                                                    | NIE<br>TAK                                                                                                    | 0<br>•                                                                                                    | NIE<br>TAK                                                                                                    | •                                               | NIE<br>TAK                                                                | •                                           | NIE<br>TAK                                             |
| Alicja Abacka [siostra]      | •                                                                                                    | NIE<br>TAK                                                                                                    | •                                                                                                    | NIE<br>TAK                                                                                                    | •                                                                                                    | NIE<br>TAK                                                                                                    | •                                               | NIE<br>TAK                                                                | 0<br>•                                      | NIE<br>TAK                                             |
| WRÓĆ SPRAWDŹ ZAPISZ DALEJ    | -                                                                                                    |                                                                                                    |                                                                                                    |                                                                                                    |                                                                                                    |                                                                                                    |                                                 |                                                                           |                                             |                                                        |

W każdym momencie można przerwać uzupełnianie wniosku. Jeżeli klikniemy ZAPISZ (10) system zapamięta uzupełnione dane. Aby ponownie wrócić do wypełniania, w zakładce DLA WSZYSTKICH – WNIOSKI należy kliknąć kontynuuj wypełnianie (11).

| USOSweb                                                                        | AKTUALNO | ŚCI KATALOG                            | MÓJ USOSWEB                      | DLA STUDENTÓW               | DLA PRACOW                                 | NIKÓW DLA V            | WSZYSTKICH                | X                                                                 |
|--------------------------------------------------------------------------------|----------|----------------------------------------|----------------------------------|-----------------------------|--------------------------------------------|------------------------|---------------------------|-------------------------------------------------------------------|
| INDEKS<br>MÓJ PROFIL<br>WYBORY                                                 | Lista    | Na tej stronie                         | <b>W</b><br>znajdziesz wszystkie | wnioski, które dotycz       | ą Twoich jednost                           | ek i programów s       | tudiów.                   |                                                                   |
| GRUPY DZIEKAŃSKIE                                                              | Wnios    | ki, które zacza                        | ąłeś wypełniać.<br>Stan          | 0                           | Tury                                       | Organizator            | Cykl                      | <b>.</b>                                                          |
| WNIOSKI<br><b>) lista wniosków</b><br><b>)</b> lista pism<br>administracyjnych | →        | Oświadczenie o do<br>Wydział Informaty | chodach - Wype<br>ki             | w trak<br>Iniany<br>ad 2020 | ccie, tura bez<br>końca<br>-10-05 09:00:00 | Wydział<br>Informatyki | Rok akademic<br>2020/2021 | kontynuuj wypełnianie<br>ski usuń (†<br>drukuj (†<br>szczegóły († |

Zależnie od zaznaczenia dochodów w kolumnach A, B, C, D, E na **ekranie 2 (8)**, pojawią się odpowiednie ekrany 3A, 3B, 3C, 3D, 3E dla poszczególnych członków rodziny.

Przykładowo: dla Alicji Abackiej pojawią się ekrany 3D i 3E (bo tylko w tych kolumnach zaznaczono TAK) (12).

|                             | A - wy                                                                                                    | nagrodzenia | B - d<br>opod                                                                                              | ochody<br>atkowane                                                                                                    | ( | C - doo<br>nieopo                                                                                                    | hody<br>datkowane |                                                                                                    |     |                                                                                    |     |
|-----------------------------|----------------------------------------------------------------------------------------------------|-------------|----------------------------------------------------------------------------------------------------|----------------------------------------------------------------------------------------------------|---|----------------------------------------------------------------------------------------------------|-------------------|----------------------------------------------------------------------------------------------------|-----|------------------------------------------------------------------------------------|-----|
| Imię i nazwisko             | Wynagrodzenia (np. umowa<br>o pracę, zlecenia, o dzielo),<br>emerytury i renty, zasiłki<br>dla bezrobotnych,<br>działalność gosp. na<br>zasadach ogólnych, zbycie<br>papierów wartościowych<br>lub nieruchomości, prawa<br>autorskie, działy specjalne<br>produkcji rolnej, inne |             | rycza<br>Docho<br>działal<br>opodat<br>ryczał<br>ewider<br>karty j<br>z najm<br>rozlicz<br>działal<br>inne | Tyczattem<br>Dochody z pozarolniczej<br>działalności gospodarczej<br>opodatkowana w formie<br>ryczałłu<br>ewidencjonowanego lub<br>karty podatkowej, dochody<br>z nejmu lub dzierżawy<br>rozliczanych poza<br>działalnością gospodarczą,<br>inne |   | rolnictwa i KRUS, slimenty,<br>stypendium doktoranckie,<br>kwota zwrotu z tytułu<br>niewykorzystanej ulgi na<br>dzieci, świadczenie<br>rodzicielskie, dochody z<br>pełnienia funkcji<br>społecznych, stypendium<br>dla bezrobotnych z UE,<br>inne |                   | D - pomniejszenia<br>dochodu<br>Wydatki pomniejszające<br>dochód - alimenty na rzecz<br>osób spoze rodziny |     | E - nowy dochód po<br>roku 2019<br>Dochád, ktáry nie był<br>uzyskiwany w roku 2019 |     |
|                             | 0                                                                                                    | NIE         | ۲                                                                                                    | NIE                                                                                                    |   | ۲                                                                                                    | NIE               | ۲                                                                                                    | NIE | ۲                                                                                  | NIE |
| Adhan Abacki [whioskodawca] | ۲                                                                                                    | ТАК         | С                                                                                                    | ТАК                                                                                                    |   | 0                                                                                                    | ТАК               | 0                                                                                                    | ТАК | 0                                                                                  | ТАК |
| Anna Abasha [matha]         | ۲                                                                                                    | NIE         | С                                                                                                    | NIE                                                                                                    |   | ۲                                                                                                    | NIE               | ۲                                                                                                    | NIE | ۲                                                                                  | NIE |
| Anna Abacka [matka]         | 0                                                                                                    | ТАК         | ۲                                                                                                    | ТАК                                                                                                    |   | 0                                                                                                    | ТАК               | 0                                                                                                    | ТАК | 0                                                                                  | ТАК |
|                             | ۲                                                                                                    | NIE         | ۲                                                                                                    | NIE                                                                                                    |   | 0                                                                                                    | NIE               | ۲                                                                                                    | NIE | ۲                                                                                  | NIE |
| Adam Abacki [ojclec]        | 0                                                                                                    | ТАК         | С                                                                                                    | ТАК                                                                                                    |   | ۲                                                                                                    | так               | 0                                                                                                    | ТАК | 0                                                                                  | ТАК |
| Aliaia Abacha (riastea)     | ۲                                                                                                    | NIE         | ۲                                                                                                    | NIE                                                                                                    |   | ۲                                                                                                    | NIE               | 0                                                                                                    | NIE | 0                                                                                  | NIE |
| Alicja Adacka [siostra]     | 0                                                                                                    | ТАК         | С                                                                                                    | ТАК                                                                                                    |   | 0                                                                                                    | ТАК               | ۲                                                                                                    | ТАК | ۲                                                                                  | ТАК |

# Ekran 3A - Dochody opodatkowane w rodzinie studenta

| Ekran: 3A                                                                                                    |                                                                                                    |  |  |  |  |  |  |
|----------------------------------------------------------------------------------------------------|----------------------------------------------------------------------------------------------------|--|--|--|--|--|--|
| 💽 wróć do pierwszej strony wniosku                                                                                                    |                                                                                                    |  |  |  |  |  |  |
| WRÓĆ SPRAWDŹ ZAPISZ DALEJ                                                                                                    |                                                                                                    |  |  |  |  |  |  |
| Dochody opodatkowane w                                                                                                    | rodzinie studenta                                                                                                    |  |  |  |  |  |  |
| Adrian Abacki (wnie                                                                                                    | ockodowco)                                                                                                    |  |  |  |  |  |  |
|                                                                                                    | JSKOUAWCA)                                                                                                    |  |  |  |  |  |  |
| W poniższe okienka wpisz kwoty wyk                                                                                                    | azane w zaświadczeniu z Urzędu Skarbowego.                                                                                                    |  |  |  |  |  |  |
| Dochód:                                                                                                    | zł 8000.00                                                                                                    |  |  |  |  |  |  |
| Podatek:                                                                                                    | zł 100.00                                                                                                    |  |  |  |  |  |  |
| Składki na ubezpieczenie społeczne:                                                                                                   | zł 100.00                                                                                                    |  |  |  |  |  |  |
| W poniższe okienko wpisz wysokość (<br>one wykazane na zaświadczeniu z Ur                                                             | uzyskanych w 2019 wysokość wolnych od podatku wynagrodzeń osób poniżej 26 roku życia, <b>nawet jeżeli nie są</b><br>zędu Skarbowego                                                                                                    |  |  |  |  |  |  |
| Przychody wolne od podatku (wyn                                                                                                    | agrodzenia): zł 100.00                                                                                                    |  |  |  |  |  |  |
| W poniższe okienko wpisz kwotę skład                                                                                                  | dek na ubezpieczenie zdrowotne wykazanych w zaświadczeniu z Zakładu Ubezpieczeń Społecznych.                                                                                                    |  |  |  |  |  |  |
| Składki na ubezpieczenie zdrowotne                                                                                                    | zł 100.00                                                                                                    |  |  |  |  |  |  |
| Niektóre dochody należy uznać za utr<br>Kliknij, aby zapoznać się ze szczegółow                                                       | acone, jeśli były uzyskiwane w roku 2019, ale nie są uzyskiwane w dniu składania wniosku.<br>rymi informacjami o dochodach utraconych.                                                                                                    |  |  |  |  |  |  |
| Niektóre dochody należy uznać za uzy<br>Dochody uzyskane po roku 2019 nale<br>Kliknij, aby zapoznać się ze szczegółow                 | rskane, jeśli członek rodziny zaczął je uzyskiwać w roku 2019 i uzyskuje je w dniu składania wniosku.<br>ży wykazać na ekranie 3E, o ile są uzyskiwane w dniu składania wniosku.<br>rymi informacjami o dochodach uzyskanych.                                                                                                    |  |  |  |  |  |  |
| W przypadku dochodów z tytułu zatr                                                                                                    | udnienia lub innej pracy zarobkowej oraz prowadzenia pozarolniczej działalności gospodarczej występują pewne                                                                                                    |  |  |  |  |  |  |
| odstępstwa.<br>Studenci, którzy chcą ubiegać się o st<br>uzupełnić informacje o dochodach do<br>dochodu z tytułu zatrudnienia i prowa | odstępstwa.<br>Studenci, którzy chcą ubiegać się o stypendium socjalne a u których w rodzinie nastąpiło zmniejszenie wynagrodzeń w związku z COVID będą mogli<br>uzupelnić informacje o dochodach dopiero po stosownej aktualizacji systemu. Kliknij, aby zapoznać się ze szczegółowymi informacjami o utracie i uzyskaniu<br>dochodu z b dułu zatudnienia i przwadzenia działalnośći poznodarczeji |  |  |  |  |  |  |
| Jeżeli dochód z tytułu zatrudnienia lub<br>przeciwdziałania COVID-19 to stanowi                                                       | Jeżeli dochód z tytułu zatrudnienia lub innej pracy zarobkowej oraz prowadzenia pozarolniczej działalności gospodarczej uległ obniżeniu z powodu przeciwdziałania COVID-19 to stanowi to utratę dochodu.                                                                                                    |  |  |  |  |  |  |
| Kliknij, aby zapoznać się informacjami o utracie dochodu w powodu przeciwdziałania COVID-19.                                          |                                                                                                    |  |  |  |  |  |  |
| Czy wszystkie wykazane wyż<br>uległy obniżeniu z powodu C                                                                             | Czy wszystkie wykazane wyżej dochody <b>były uzyskiwane przez 12 miesięcy</b> w roku 2019, są uzyskiwane w dniu składania wniosku i nie uległy obniżeniu z powodu COVID-19?                                                                                                    |  |  |  |  |  |  |
| O NIE                                                                                                    |                                                                                                    |  |  |  |  |  |  |
| • ТАК                                                                                                    |                                                                                                    |  |  |  |  |  |  |
|                                                                                                    |                                                                                                    |  |  |  |  |  |  |
| WRÓĆ SPRAWDŹ ZAPISZ DALEJ                                                                                                    |                                                                                                    |  |  |  |  |  |  |

Na ekranie 3A należy uzupełnić kwotę dochodu, podatku i składek oraz ewentualnie przychody wolne od podatku dla osób do ukończenia 26 roku życia (13).

Uwaga! Wpisz dane z zaświadczenia z Urzędu Skarbowego za 2020 rok a nie z PIT.

| Ekran: 3A                                                                                                    |                                                                                                    |  |  |  |  |  |
|----------------------------------------------------------------------------------------------------|----------------------------------------------------------------------------------------------------|--|--|--|--|--|
| ENIGH, JA                                                                                                    | ERIdit. SA                                                                                                    |  |  |  |  |  |
| 💽 wróć do pierwszej strony wniosku                                                                                              |                                                                                                    |  |  |  |  |  |
| WRÓĆ SPRAWDŹ ZAPISZ DALEJ                                                                                                    |                                                                                                    |  |  |  |  |  |
|                                                                                                    |                                                                                                    |  |  |  |  |  |
| Dochody opodatkowane w r                                                                                                    | odzinie studenta                                                                                                    |  |  |  |  |  |
| Adrian Abacki (wnio                                                                                                    | skodawca)                                                                                                    |  |  |  |  |  |
|                                                                                                    | skoudwca)                                                                                                    |  |  |  |  |  |
| W poniższe okienka wpisz kwoty wyka                                                                                             | zane w zaświadczeniu z Urzędu Skarbowego.                                                                                                    |  |  |  |  |  |
| Dochód:                                                                                                    | zł 8000                                                                                                    |  |  |  |  |  |
| Podatek:                                                                                                    | 2 <sup>2</sup> 100 13                                                                                                    |  |  |  |  |  |
| Składki na ubezpieczenie społeczne:                                                                                             | zł 100                                                                                                    |  |  |  |  |  |
| W poniższe okienko wpisz wysokość u<br>one wykazane na zaświadczeniu z Urz                                                      | W poniższe okienko wpisz wysokość uzyskanych w2019 wysokość wolnych od pod tku wynagrodzeń osób poniżej 26 roku życia, nawet jeżeli nie są one wykazane na zaświadczeniu z Urzędu Skarbowego |  |  |  |  |  |
| Przychody wolne od podatku (wynagrodzenia): zł 100                                                                              |                                                                                                    |  |  |  |  |  |
| W poniższe okienko wpisz kwotę składek na ubezpieczenie zdrowotne wykazanych v zaświadczeniu z Zakładu Ubezpieczeń Społecznych. |                                                                                                    |  |  |  |  |  |
| Składki na ubezpieczenie zdrowotne:                                                                                             | zł 100                                                                                                    |  |  |  |  |  |

Dochodów tych nie należy wpisywać na ekranie 3C, ale trzeba wykazać je w wersji papierowej – oświadczenie do pobrania z **ekranu 3C** (14).

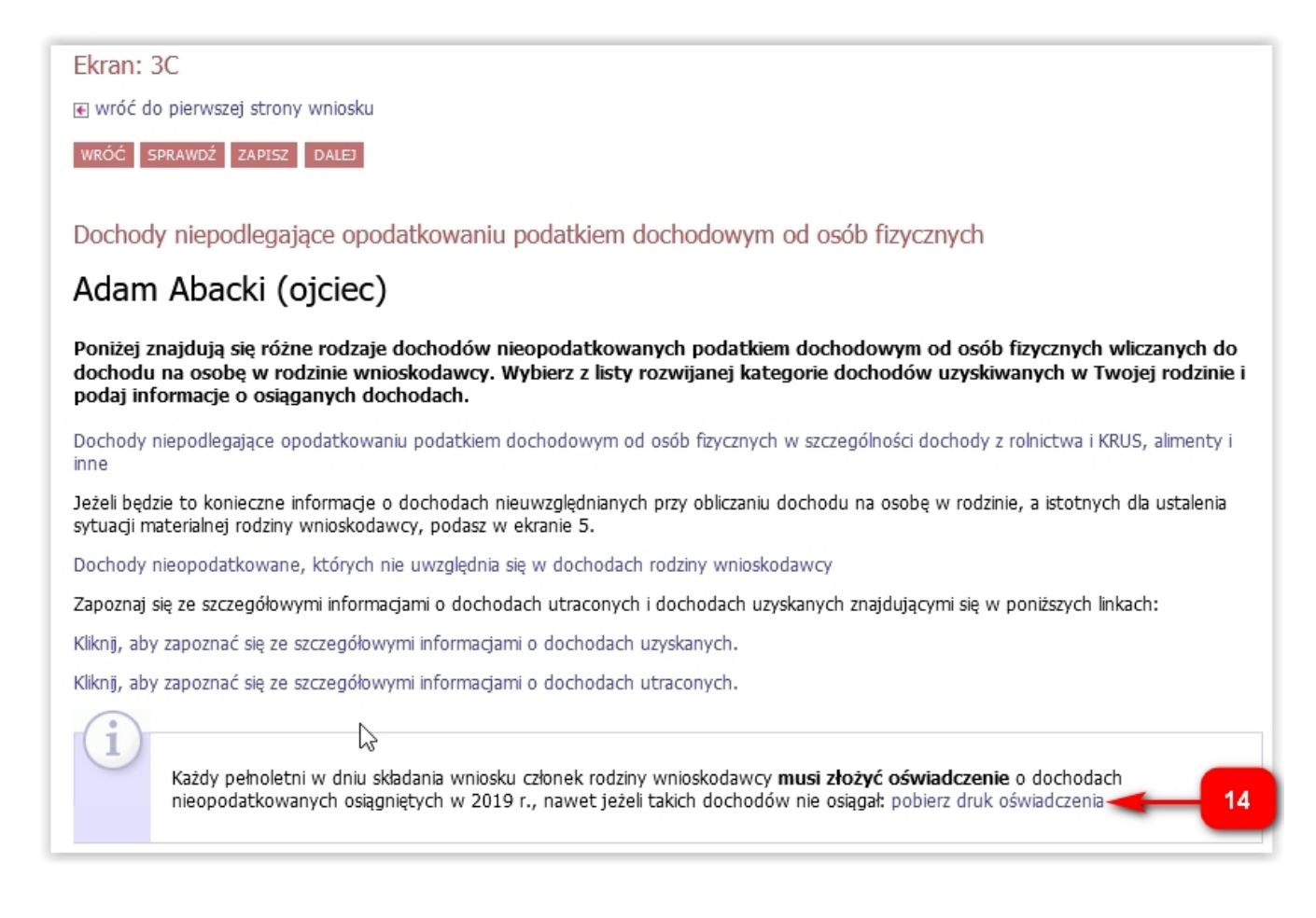

Jeżeli nie wszystkie dochody były uzyskiwany przez 12 miesięcy poprzedniego roku, nie są uzyskiwane w dniu składania wniosku lub uległy obniżeniu z powodu COVID-19, zaznacza się odpowiednią opcję na dole ekranu (15), dodaje okres osiągania dochodu (16) i wybiera rodzaj dochodu z listy (17).

| Jeżeli dochód z tytu<br>przeciwdziałania CC                       | łu zatrudnienia lub innej pracy zarobkowej o<br>VID-19 to stanowi to utratę dochodu.                                                                                                    | oraz prowad                                                | łzenia pozarolniczej działalności g                                                                              | ospodarczej u                            | egł obniżeniu z powodu                             |
|-------------------------------------------------------------------|----------------------------------------------------------------------------------------------------|------------------------------------------------------------|----------------------------------------------------------------------------------------------------|------------------------------------------|----------------------------------------------------|
| Kliknij, aby zapozna                                              | ó się informacjami o utracie dochodu w pow                                                                                                    | vodu przeciv                                               | vdziałania COVID-19.                                                                                             |                                          |                                                    |
| Czy wszys<br>uległy obn                                           | kie wykazane wyżej dochody <b>były uzyskiw</b><br>iżeniu z powodu COVID-19?<br><mark>5</mark>                                                                                                    | wane przez                                                 | : <b>12 miesięcy</b> w roku 2019, są u                                                                           | uzyskiwane w o                           | lniu skladania wniosku i nie                       |
|                                                                   | -                                                                                                    |                                                            |                                                                                                    |                                          |                                                    |
| Wybierz ze słownik:                                               | a właściwe źródła dochodów. Wpisz kwotę b                                                                                                    | orutto, wyso                                               | kość należnego podatku i składe                                                                                  | ek na ubezpiec                           | zenie społeczne oraz zdrowotne.                    |
| czy już nie.                                                      | tkową i datę koncową użyskiwania dochodo                                                                                                    | ow oraz zazi                                               | lacz czy na ozien składania wnio                                                                                 | sku wymienior                            | e dochody są jeszcze uzyskiwane,                   |
| Pamiętaj, że na potv                                              | vierdzenie uzyskiwania dochodów przez częś                                                                                                    | ść roku mus                                                | isz dołączyć dodatkową dokume                                                                                    | entację!                                 |                                                    |
| Dokumenty poświa                                                  | dczające uzyskanie lub utratę dochodów zazł                                                                                                    | znacz w ekra                                               | anie 6.                                                                                                    |                                          |                                                    |
| oraz di<br>Jeśli p<br>'UA12<br>W przy<br>składa<br>Rodzaj dochodu | skladnej daty, do której te rodzaje dochodu<br>odajesz zagraniczny numer identyfikacj<br>3456789' albo 'HU123456789'.<br>/padku innych dochodów podaj daty w prz/<br>nia wniosku możesz wskazać na ekranie 3E.<br>Wartości poszczególnych elementów wyna | u były uzysk<br>ji podatkow<br>zedziale od 0<br>agrodzenia | iwane.<br><b>vej, koniecznie poprzedź go o</b><br>1.01.2019 do 31.12.2019 Nowe o<br>Okresy osiagania dochodu w o | dpowiednim<br>lochody uzysk<br>roku 2019 | <b>kodem kraju np.</b><br>ane po roku 2019 do dnia |
|                                                                   | , , , , , , , , , , , , , , , , , , ,                                                                                                    |                                                            | ,                                                                                                    | dodaj 🌮                                  | 16                                                 |
| und for any second of                                             |                                                                                                    |                                                            |                                                                                                    |                                          |                                                    |
| WROC SPRAWDZ                                                      | ZAPISZ DALEJ                                                                                                    |                                                            | к                                                                                                    |                                          |                                                    |
|                                                                   |                                                                                                    |                                                            |                                                                                                    |                                          |                                                    |
| Rodzaj dochodu                                                    | Wartości poszczególnych<br>elementów wynagrodzenia                                                                                                    | a Ok                                                       | resy osiągania dochodu w roku 2019                                                                               |                                          |                                                    |
| wybierz z listy                                                   | Dochód brutto<br>Podatek<br>Ubezpieczenie<br>społeczne                                                                                                    |                                                            | Data początkowa:<br>2019-01-01<br>Data końcowa:<br>2019-12-31                                                    | ~                                        |                                                    |
| Wynagrodzenia i inne przy                                         | chody ze stosunku służbowego, ze stosunku pracy (w tym spół                                                                                                    | ldzielczego stosun                                         | ku pracy oraz pracy nakładczej)                                                                                  |                                          |                                                    |
| Enter due : lub met : luni:                                       | we (w tym renty strukturalne i renty socialne)                                                                                                    |                                                            |                                                                                                    |                                          |                                                    |

Umowy zlecenia, aktywizacyjne

Umowy o dzielo

Świadczenia przedemerytalne, zasiłki przedemerytalne, zasiłki pieniężne z ubezpieczenia społecznego, stypendia z Urzędu Pracy, świadczenia z Funduszu Pracy lub z Funduszu Gwarantowanych Świadczeń Pracowniczych Należności za pracę przysługujące tymczasowo aresztowanym lub skazanym Dochody z działalności gospodarczej opodatkowane na zasadach ogólnych

Dochody z najmu, dzierżawy opodatkowane na zasadach ogólnych

Działy specjalne produkcji rolnej oraz należności z tytułu członkostwa w rolniczych spółdzielniach produkcyjnych lub innych spółdzielniach zajmujących się produkcją rolną Przychody z działalności wykonywanej osobiście (kontrakty menadżerskie z tyt, zasiadania w radach nadzorczych, pełnienia obowiązków społecznych, działalności sportowej) Przychody z praw autorskich i innych praw majątkowych (kapitałowych, sprzedaży akcji, sprzedaży rzeczy, nieruchomości), dochody ze stypendiów opodatkowanych Dochody z zagranicznej spółki kontrolowanej

Jeżeli zostanie zaznaczona opcja, że dochód był w obniżonej wysokości (18), należy podać datę (19), a resztę danych uzupełnić na ekranie 3F.

| Rodzaj dochodu                                        | Wartości poszczegó<br>elementów wynagi | ólnych<br>rodzenia | Okresy osiągania dochodu w roku 2019   |                     |                                  |         |  |  |
|-------------------------------------------------------|----------------------------------------|--------------------|----------------------------------------|---------------------|----------------------------------|---------|--|--|
| Wynagrodzenia i inne przychody ze stosunku służbowe 🗸 |                                        |                    | Data początkowa:                       |                     |                                  |         |  |  |
|                                                       | Dochód brutto<br>Podatek               | 9999               | Data końcowa:                          |                     |                                  |         |  |  |
|                                                       | Ubezpieczenie<br>społeczne             | 0                  |                                        | 0                   | nie                              |         |  |  |
|                                                       | Ubezpieczenie<br>zdrowotne             | 0                  | Czy osiągany w<br>dniu składania       | 0                   | tak, w tej<br>samej<br>wysokości | 4       |  |  |
|                                                       | NIP<br>542-020-87-21                   |                    |                                        | ۲                   | tak, w<br>obniżonej<br>wysokości |         |  |  |
|                                                       |                                        |                    | Wskaż datę, od kt<br>obniżony w związł | córej do<br>cu z CC | ochód jest<br>)VID-19            |         |  |  |
|                                                       |                                        | 19                 | 2020-07-01                             | 67                  |                                  |         |  |  |
|                                                       |                                        | _                  | -                                      |                     |                                  | dodaj 🛔 |  |  |

W przypadku, gdy dochód nie jest osiągany w dniu składania wniosku (20), należy wskazać powód jego utracenia (21).

| Rodzaj dochodu                                        | Wartości poszczególnych<br>elementów wynagrodzenia                                                                                                    | Okresy osiągania dochodu w roku 2019                                                                                                    |  |  |  |  |
|-------------------------------------------------------|----------------------------------------------------------------------------------------------------|----------------------------------------------------------------------------------------------------|--|--|--|--|
| Wynagrodzenia i inne przychody ze stosunku służbowe 🗸 | Dochód<br>brutto9999Podatek0Ubezpieczenie<br>społeczne0Ubezpieczenie<br>zdrowotne0NIP542-020-87-21                                                                                                    | Data początkowa:<br>2019-01-01<br>Data końcowa:<br>2019-12-31<br>Czy osiągany w dniu<br>składania wniosku<br>Wskaż powód utracenia dochodu<br>wybierz z listy                                   |  |  |  |  |
|                                                       | uzyskanie prawa do urlopu wychow                                                                                                    | aw(7600                                                                                                    |  |  |  |  |
| WRÓĆ SPRAWDŹ ZAPISZ DALEJ                             | utrata zasilku lub stypendium dla bezrobotnych<br>utrata zasilku lub stypendium dla bezrobotnych<br>utrata zasilku przedemerytalnego lub świadczenia przedemerytalnego, nauczycielskiego świadczenia kompensacyjnego<br>utrata emerytury lub renty, renty rodzinnej, renty socjalnej lub rodzicielskiego świadczenia uzupelniającego<br>wykreślenie z rejestru pozarolniczej działalności gospodarczej |                                                                                                    |  |  |  |  |
| Uniwersytecki System Obsługi Studiów ::               | zawieszenie wykonywania pozarolnic<br>utrata zasiłku chorobowego, świadcz<br>żaden z powyższych powodów                                                                                                    | zej działalności gospodarczej w celu sprawowania opieki nad dzieckiem<br>enia rehabilitacyjnego lub zasiłku macierzyńskiego, przysługujących po utracie zatrudnienia lub innej pracy zarobkowej |  |  |  |  |

# Ekran 3F - Obniżenie dochodu z powodu przeciwdziałania COVID-19

Ekran ten pojawi się, jeżeli na ekranie 3A zaznaczono, że w dniu składania wniosku osiągany jest dochód o obniżonej wysokości (18). Zależnie od daty (19), od której

nastąpiło obniżenie dochodu, pojawi się odpowiednia liczba pól do uzupełnienia, w które trzeba wpisać dochód w poszczególnych miesiącach (22).

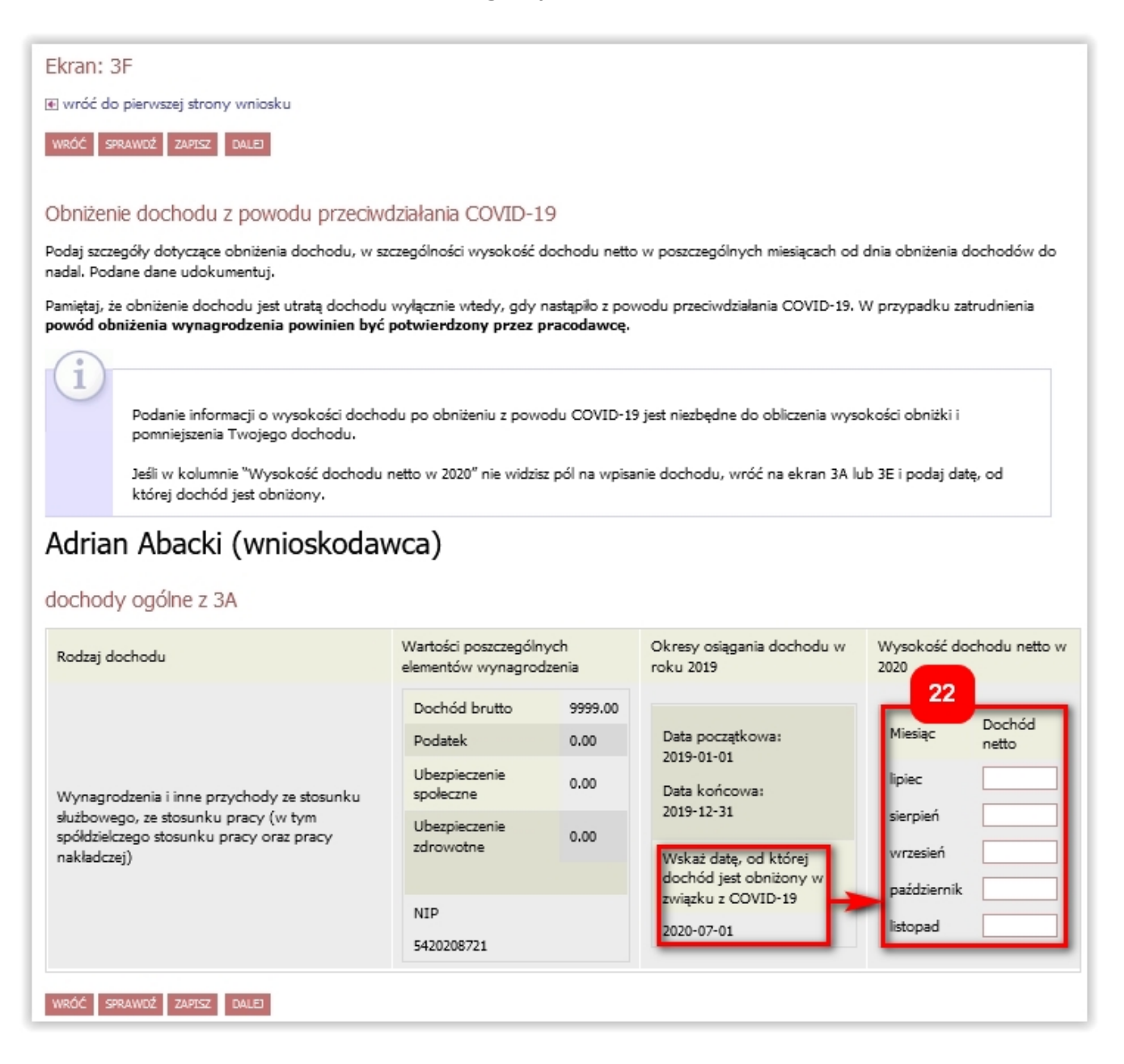

Należy pamiętać o udokumentowaniu danych, zaznaczając odpowiednie załączniki na ekranie 6.

# Ekran 3B - Dochody opodatkowane w formie ryczałtu ewidencjonowanego lub karty podatkowej

Ekran: 3B

🕢 wróć do pierwszej strony wniosku

WRÓĆ SPRAWDŹ ZAPISZ DALEJ

Dochody opodatkowane w formie ryczałtu ewidencjonowanego lub karty podatkowej

## Anna Abacka (matka)

Podaj dochody osiągnięte przez członka rodziny:

- z tytułu pozarolniczej działalności gospodarczej opodatkowanej w formie ryczałtu od przychodów ewidencjonowanych lub karty podatkowe jako osoby duchownej,
- z tytułu umów najmu, podnajmu, dzierżawy, poddzierżawy lub innych umów o podobnym charakterze, jeżeli umowy te nie są zawierane w ramach prowadzonej przez członka rodziny pozarolniczej działalności gospodarczej.

Dochód z działalności podlegającej opodatkowaniu na podstawie przepisów o zryczałtowanym podatku dochodowym oblicza się na podstawie dochodu ogłaszanego corocznie w Obwieszczenie w sprawie wysokości dochodu z działalności podlegającej opodatkowaniu na podstawie przepisów o zryczałtowanym podatku dochodowym w 2019 r..

2

W tabeli poniżej wskaż, w zależności od rodzaju dochodu:

| <ul> <li>NIP prowadzonej działalności gosp</li> </ul> | odarczej |
|-------------------------------------------------------|----------|
|-------------------------------------------------------|----------|

wysokość zapłaconego podatku lub

obowiązującą członka rodziny stawkę podatku (w %) i wysokość przychodu za rok 2019.

#### Na potwierdzenie ww. danych należy przedłożyć zaświadczenie Naczelnika Urzędu Skarbowego.

Jeśli podajesz zagraniczny numer identyfikacji podatkowej, koniecznie poprzedź go odpowiednim kodem kraju np. 'UA123456789' albo 'HU123456789'.

Niektóre dochody można uznać za utracone jeśli nie są uzyskiwane w dniu składania wniosku lub za uzyskane, jeśli osoba zaczęła uzyskiwać dochody w roku, z którego oblicza się dochód, lub w roku bieżącym, i osiąga je w dniu składania wniosku. Zapoznaj się ze szczegółowymi informacjami o dochodach utraconych i dochodach uzyskanych znajdującymi się w poniższych linkach:

Kliknij, aby zapoznać się ze szczegółowymi informacjami o dochodach uzyskanych.

Kliknij, aby zapoznać się ze szczegółowymi informacjami o dochodach utraconych.

Studenci, którzy chcą ubiegać się o stypendium socjalne a u których w rodzinie nastąpiło zmniejszenie wynagrodzeń w związku z COVID będą mogli uzupełnić informacje o dochodach dopiero po stosownej aktualizacji systemu. Kliknij, aby zapoznać się ze szczegółowymi informacjami o utracie i uzyskaniu dochodu z tytułu zatrudnienia i prowadzenia działalności gospodarczej.

| Rodzaj dochodu | Okresy osiągania dochodu w roku 2019 |    |
|----------------|--------------------------------------|----|
|                | dodaj 🍧                              | 23 |
|                |                                      | _  |
| WRÓĆ SPRAWDŹ Z | ZAPISZ DALEJ                         |    |

Zgodnie z zaznaczeniem (8) dla Anny Abackiej pojawi się ekran 3B, gdzie należy dodać dochody opodatkowane ryczałtem (23). Rodzaj dochodu wybiera się z listy (24) i zaznacza czy jest on osiągany w dniu składania wniosku.

| Rodzaj dochodu                                                                                                    | Okresy osiągania dochodu w roku 2019          |         |
|----------------------------------------------------------------------------------------------------|-----------------------------------------------|---------|
|                                                                                                    | Data początkowa:                              |         |
| vybierz z listy 24                                                                                                    | Data końcowa:                                 | 2       |
| wybierz z listy                                                                                                    |                                               |         |
| Działalność gospodarcza opodatkowana w formie ryczałtu ewiden<br>Działalność gospodarcza opodatkowana w formie karty podatkow | cjonowanego<br>rej u daju slub danja u njasla | NIE     |
| Najem, dzierżawa i podobne umowy                                                                                              |                                               | ТАК     |
|                                                                                                    |                                               | dodaj 🍧 |

W przypadku zaznaczenia NIE (25), wybiera się z listy powód utracenia dochodu (26).

| Rodzaj dochodu                       |                                                                                                    | Okresy osiągania dochodu w roku 2019                                                                                                    |  |  |  |
|--------------------------------------|----------------------------------------------------------------------------------------------------|----------------------------------------------------------------------------------------------------|--|--|--|
| Najem, dzierżawa i podobne umowy     | Stawka<br>podatkowa<br>Przychód<br>roczny<br>0.00                                                                                                    | Data początkowa:<br>2019-01-01<br>Data końcowa:<br>2019-12-31<br>Czy osiągany w dniu składania<br>wniosku<br>Wskaż powód utracenia dochodu<br>wybierz z listy |  |  |  |
|                                      | wybierz z listy                                                                                                    |                                                                                                    |  |  |  |
|                                      | uzyskanie prawa do urlopu wychow                                                                                                    | awczego                                                                                                    |  |  |  |
|                                      | utrata zasiłku lub stypendium dla bez                                                                                                    | robotnych                                                                                                    |  |  |  |
| WRÓĆ SPRAWDŹ ZAPISZ DALEL            | utrata zatrudnienia lub innej pracy zarobkowej                                                                                                    |                                                                                                    |  |  |  |
|                                      | utrata zasiłku przedemerytalnego lub                                                                                                    | utrata zasilku przedemerytalnego lub świadczenia przedemerytalnego, nauczycielskiego świadczenia kompensacyjnego                                              |  |  |  |
|                                      | utrata emerytury lub renty, renty rodzinnej, renty socjalnej lub rodzicielskiego świadczenia uzupelniającego                                                |                                                                                                    |  |  |  |
|                                      | wykreślenie z rejestru pozarolniczej działalności gospodarczej                                                                                              |                                                                                                    |  |  |  |
|                                      | zawieszenie wykonywania pozarolniczej działalności gospodarczej w celu sprawowania opieki nad dzieckiem                                                     |                                                                                                    |  |  |  |
| Uniwersytecki System Obsługi Studiów | g utrata zasilku chorobowego, świadczenia rehabilitacyjnego lub zasilku macierzyńskiego, przysługujących po utracie zatrudnienia lub innej pracy zarobkowej |                                                                                                    |  |  |  |
|                                      | żaden z powyższych powodów                                                                                                    |                                                                                                    |  |  |  |

Ekran 3C - Dochody niepodlegające opodatkowaniu podatkiem dochodowym od osób fizycznych

wróć do pierwszej strony wniosku

WRÓĆ SPRAWDŹ ZAPISZ DALEJ

Dochody niepodlegające opodatkowaniu podatkiem dochodowym od osób fizycznych

## Adam Abacki (ojciec)

Poniżej znajdują się różne rodzaje dochodów nieopodatkowanych podatkiem dochodowym od osób fizycznych wliczanych do dochodu na osobę w rodzinie wnioskodawcy. Wybierz z listy rozwijanej kategorie dochodów uzyskiwanych w Twojej rodzinie i podaj informacje o osiąganych dochodach.

Dochody niepodlegające opodatkowaniu podatkiem dochodowym od osób fizycznych w szczególności dochody z rolnictwa i KRUS, alimenty i inne

Jeżeli będzie to konieczne informacje o dochodach nieuwzględnianych przy obliczaniu dochodu na osobę w rodzinie, a istotnych dla ustalenia sytuacji materialnej rodziny wnioskodawcy, podasz w ekranie 5.

Dochody nieopodatkowane, których nie uwzględnia się w dochodach rodziny wnioskodawcy

Zapoznaj się ze szczegółowymi informacjami o dochodach utraconych i dochodach uzyskanych znajdującymi się w poniższych linkach:

Kliknij, aby zapoznać się ze szczegółowymi informacjami o dochodach uzyskanych.

Kliknij, aby zapoznać się ze szczegółowymi informacjami o dochodach utraconych.

| Każdy pełnoletni w dniu składania wniosku członek rodziny wnioskodawcy musi złożyć oświadczenie o dochodach nieopodatkowanych osiągniętych w 2019 r., nawet jeżeli takich dochodów nie osiągał: pobierz druk oświadczenia |
|----------------------------------------------------------------------------------------------------|
| Dochody z zagranicy                                                                                                    |
| Dochody uzyskiwane za granicą Polski, w tym dochody cudzoziemców. rozwiń                                                                                                    |
| Dochody z pracy w indywidualnych gospodarstwach rolnych                                                                                                    |
| Dochody z gospodarstwa rolnego, w tym zasiłki z KRUS, dochody z agroturystyki oraz nieopodatkowene renty rolnicze. roz 🔀                                                                                                  |
| Dochody z alimentów                                                                                                    |
| Alimenty zasądzone na rzecz członka rodziny oraz inne świadczenia należne w przypadku bezskutecznej egzekucji alimentów rozwiń                                                                                            |
| Stypendium doktoranckie                                                                                                    |
| Stypendium doktoranckie. rozwiń                                                                                                    |
| Ulga na dzieci                                                                                                    |
| Kwota zwrotu z tytułu niewykorzystanej ulgi na dzieci wypłacona przez Urząd Skarbowy, rozwiń                                                                                                    |
| Zasiłek macierzyński z KRUS i świadczenie rodzicielskie                                                                                                    |
| Zasilek macierzyński wypłacany przez KRUS oraz świadczenie rodzicielskie tzw. kosiniakowe, rozwiń                                                                                                    |
| Stypendia dla bezrobotnych z UE                                                                                                    |
| Stypendia dla bezrobotnych finansowane ze środków Unii Europejskiej, rozwiń                                                                                                    |
| Inne dochody                                                                                                    |
| Pozostale dochody, w tym świadczenia związane z pełnieniem obowiązków społecznych oraz nieopodatkowane renty i emerytury. rozwiń                                                                                          |

Stypendia dla bezrobotnych finansowane z Funduszu Pracy, niezależnie od podmiotu, który je wypłaca, również są dochodem nieopodatkowanym. Proszę je wpisać wybierając opcję **Inne dochody**.

Zgodnie z zaznaczeniem (8) dla Adama Abackiego pojawi się ekran 3C, z dochodami nieopodatkowanymi, gdzie należy rozwinąć i dodać dochody we właściwych kategoriach (27), analogicznie jak na poprzednich ekranach.

Poniżej rozwinięte poszczególne kategorie dochodów nieopodatkowanych.

#### Dochody z zagranicy

Dochody uzyskiwane za granicą Polski, w tym dochody cudzoziemców. zwiń

Poniżej wskaż dochody osiągnięte przez członka Twojej rodziny w 2019 r. za granicą Polski. Jeżeli członek Twojej rodziny jest właścicielem gospodarstwa rolnego położnego za granicą to dochód z tego tytułu podaj w kategorii "Dochody z pracy w indywidualnych gospodarstwach rolnych".

Wybierz źródło dochodów niepodlegających opodatkowaniu osiąganych w 2019 roku oraz

- podaj roczną wysokość dochodu z danego źródła;
- wybierz datę początkową uzyskiwania dochodów;
- wybierz datę końcową uzyskiwania dochodów;
- zaznacz czy w dniu składania wniosku wymieniony dochód jest jeszcze uzyskiwany, czy już nie;
- wybierz ze słownika przyczynę, dla której dochód był uzyskiwany w okresie krótszym niż 12 miesięcy lub nie jest już uzyskiwany.

| Rodzaj dochodu                                               | Wartości poszczególnych eleme<br>wynagrodzenia                                                                                                    | entów | Okresy osiągania dochodu w roku                                                                           |                |          |
|--------------------------------------------------------------|----------------------------------------------------------------------------------------------------|-------|----------------------------------------------------------------------------------------------------|----------------|----------|
| wybierz z listy<br>wybierz z listy<br>dochody zza granicy RP | Dochód brutto       Image: Constraint of the second second s |       | Data początkowa:<br>2019-01-01<br>Data końcowa:<br>2019-12-31<br>Czy osiągany w dniu składania<br>wniosku | O NIE<br>O TAK | <b>P</b> |
|                                                              |                                                                                                    |       |                                                                                                    |                | dodaj 🌮  |

#### Dochody z pracy w indywidualnych gospodarstwach rolnych

Dochody z gospodarstwa rolnego, w tym zasilki z KRUS, dochody z agroturystyki oraz nieopodatkowane renty rolnicze. zwiń

Zapoznaj się z poniższymi informacjami:

Oddanie gospodarstwa rolnego w dzierżawę na podstawie umowy dzierżawy zawartej stosowanie do przepisów o ubezpieczeniu społecznym rolników
 Oddanie gospodarstwa w dzierżawę w związku z pobieraniem renty określonej w przepisach o wspieraniu rozwoju obszarów wiejskich

Wybierz źródło dochodów niepodlegających opodatkowaniu osiąganych w 2019 roku oraz

- wskaż wielkość gospodarstwa rolnego:
  - podaj całkowitą powierzchnię gospodarstwa w hektarach fizycznych, w tym stanowiącego współwłasność z innymi osobami
  - podaj powierzchnię gospodarstwa w hektarach przeliczeniowych. W przypadku współwłasności z osobami niewykazanymi w oświadczeniu należy wpisać tylko powierzchnię w części należącej do osoby z rodziny
- wskaż rodzaj własności
- zaznacz, w jakim okresie gospodarstwo rolne było w posiadaniu członka rodziny wybierz datę początkową i końcową;
- zaznacz, czy w dniu składania wniosku członek rodziny nadal włada gospodarstwem;
- wskaż powód zmian, jeżeli nastąpiły.

| Rodzaj dochodu                                                       | Wartości poszczególnych elementów wynagrodzenia                                                           |                 | Okresy osiągania dochodu                                                                    |           |
|----------------------------------------------------------------------|----------------------------------------------------------------------------------------------------|-----------------|---------------------------------------------------------------------------------------------|-----------|
| Dochody z gospodarstwa rolnego V<br>Dochody z gospodarstwa rolnego V | Całkowita<br>powierzchnia w ha<br>fizycznych<br>Powierzchnia w ha<br>przeliczeniowych<br>Rodzaj własności | wybierz z listy | Data początkowa:<br>2019-01-01<br>Data końcowa:<br>2019-12-31<br>Czy<br>osiągany w<br>O NIE | ÷         |
|                                                                      |                                                                                                    |                 | składania<br>wniosku O TAK                                                                  |           |
|                                                                      |                                                                                                    |                 | dodaj                                                                                       | <b>\$</b> |

#### Inne dochody z rolnictwa:

Wskaż inne dochody z rolnictwa osiągnięte przez członka rodziny w 2019 r. Do dochodu rodziny wliczają się m.in. zasilki chorobowe z KRUS. Jeżeli członek rodziny posiada gospodarstwo rolne za granicą wskaż wysokość dochodu osiągniętego z tego tytułu.

Inne dochody z rolnictwa wliczane do dochodu rodziny

| I | Rodzaj dochodu Dochód                                                                    |
|---|------------------------------------------------------------------------------------------|
|   | wybierz z listy                                                                          |
|   | wybierz z listy                                                                          |
|   | zasiłki chorobowe z KRUS                                                                 |
|   | dochody z gospodarstwa rolnego położonego za granicą Polski                              |
| U | dochody członków rolniczych spółdzielni produkcyjnych z tytułu członkostwa w spółdzielni |
| A | agroturystyka, wynajem pokoi na terenach wiejskich                                       |
|   | renty określone w przepisach o wspieraniu rozwoju obszarów wiejskich                     |

#### Dochody z alimentów

Alimenty zasądzone na rzecz członka rodziny oraz inne świadczenia należne w przypadku bezskutecznej egzekucji alimentów, zwiń

Wpisz miesięczną wysokość zasądzonych alimentów. Zaznacz miesiące, w których uzyskiwany był dochód z alimentów:

- wybierz datę początkową osiągania dochodu;
- wybierz datę końcową osiągania dochodu;
- zaznacz, czy w dniu składania wniosku wymieniony dochód jest jeszcze uzyskiwany, czy już nie;
- wybierz z listy przyczynę utraty alimentów lub ich uzyskiwania krócej niż 12 miesięcy.

| Rodzaj dochodu                                                                                        | Wartości poszczególnych elementów<br>wynagrodzenia                              | Okresy osiągania dochodu                                      |   |        |
|----------------------------------------------------------------------------------------------------|---------------------------------------------------------------------------------|---------------------------------------------------------------|---|--------|
| ALIMENTY zasądzone na rzecz dzieci w rodzinie                                                         | Miesięczna wysokość                                                             | Data początkowa:<br>2019-01-01<br>Data końcowa:<br>2019-12-31 |   | e      |
| ZALICZKA ALIMENTACYJNA określona w przepisach o po<br>ŚWIADCZENIA PIENIĘŻNE wypłacane w przypadku bez | ostępowaniu wobec dłużników alimentacyjnych<br>skuteczności egzekucji alimentów | oraz zaliczce alimentacyjnej                                  |   |        |
|                                                                                                    |                                                                                 | składania wniosku (                                           |   |        |
|                                                                                                    |                                                                                 |                                                               | d | odaj 🌮 |

#### Stypendium doktoranckie

#### Stypendium doktoranckie, zwiń

Wpisz wysokość otrzymywanego w 2019 r. stypendium doktoranckiego. Zaznacz miesiące, w których dochód był uzyskiwany. Wybierz ze słownika przyczynę utraty stypendium doktoranckiego lub jego uzyskiwania w okresie krótszym niż 12 miesięcy.

| Rodzaj dochodu          | Wartości poszczególnych elementów<br>wynagrodzenia | Okresy osiągania dochodu                                      |     |
|-------------------------|----------------------------------------------------|---------------------------------------------------------------|-----|
| STYPENDIUM doktoranckie | Miesięczna wysokość<br>świadczenia                 | Data początkowa:<br>2019-01-01<br>Data końcowa:<br>2019-12-31 | ¢   |
|                         |                                                    | Czy osiągany w dniu składania<br>wniosku O TAK                |     |
|                         |                                                    | doda                                                          | i 🌮 |

#### Ulga na dzieci

Kwota zwrotu z tytułu niewykorzystanej ulgi na dzieci wyplacona przez Urząd Skarbowy. zwiń

Wpisz kwotę zwrotu otrzymanego w 2019 r. zwrotu z tytułu niewykorzystanej ulgi na dzieci. Środki wypłacał Urząd Skarbowy na podst. art. 27f ust. 8-10 ustawy z dnia 26 lipca 1991 r. o podatku dochodowym od osób fizycznych.

| Rodzaj dochodu Dochód                                                       |         |
|-----------------------------------------------------------------------------|---------|
| Kwota zwrotu otrzymana z tytułu niewykorzystanej u 🔨                        |         |
| Kwota zwrotu otrzymana z tytułu niewykorzystanej ulg <sup>o</sup> na dzieci | dodaj 🌮 |

#### Zasiłek macierzyński z KRUS i świadczenie rodzicielskie

Zasiłek macierzyński wypłacany przez KRUS oraz świadczenie rodzicielskie tzw. kosiniakowe, zwiń

Podaj całkowitą wysokość osiągniętego w 2019 r. zasiłku macierzyńskiego, o którym mowa w przepisach o ubezpieczeniu społecznym rolników (wypłacany przez KRUS) lub z tytułu pobierania świadczenia rodzicielskiego (wypłacany przez gminne instytucje realizujące świadczenia rodzinne np. MOPS).

Wybierz źródło dochodów niepodlegających opodatkowaniu oraz

- podaj łączną wysokość osiągniętego dochodu w danym roku z wybranego tytułu,
- wskaż okres osiągania dochodu wybierz datę początkową i datę końcową osiągania dochodu;
- zaznacz czy w dniu składania wniosku wymieniony dochód jest jeszcze uzyskiwany, czy już nie;
- wybierz ze słownika przyczynę, dla której dochody te były uzyskiwane w okresie krótszym niż 12 miesięcy lub nie są już uzyskiwane.

| Rodzaj dochodu              | Wartości poszczególnych elementów<br>wynagrodzenia | Okresy osiągania dochodu                                      |         |
|-----------------------------|----------------------------------------------------|---------------------------------------------------------------|---------|
| Świadczenie rodzicielskie   | Dochód                                             | Data początkowa:<br>2019-01-01<br>Data końcowa:<br>2019-12-31 | ÷       |
| zasilek macierzyński z KRUS |                                                    | Czy osiągany w dniu składania<br>wniosku O TA                 | E<br>.K |
|                             |                                                    |                                                               | dodaj 🍧 |

#### Stypendia dla bezrobotnych z UE

Stypendia dla bezrobotnych finansowane ze środków Unii Europejskiej, zwiń

Podaj wysokość osiągniętego w 2019 r. stypendium dla bezrobotnych finansowanego ze środków Unii Europejskiej.

#### Nie podawaj tutaj opodatkowanych zasiłków dla bezrobotnych finansowanych z innych źródeł niż środki UE.

Wybierz źródło dochodów niepodlegających opodatkowaniu oraz:

- podaj łączną wysokość osiągniętego stypendium dla bezrobotnych,
- wskaż okres osiągania dochodu wybierz datę początkową i datę końcową osiągania dochodu;
- zaznacz czy w dniu składania wniosku dochód ten jest jeszcze uzyskiwany, czy już nie;
- wybierz ze słownika przyczynę, dla której dochody te były uzyskiwane w okresie krótszym niż 12 miesięcy lub nie są już uzyskiwane.

| Rodzaj dochodu                                                        | Wartość świadczenia    | Okresy osiągania dochodu                                                                                  |            |  |
|-----------------------------------------------------------------------|------------------------|----------------------------------------------------------------------------------------------------|------------|--|
| wybierz z listy<br>wybierz z listy<br>Stypendia dla bezrobotnych z UE | Dochód roczny<br>netto | Data początkowa:<br>2019-01-01<br>Data końcowa:<br>2019-12-31<br>Czy osiągany w dniu składania<br>wniosku | NIE<br>TAK |  |
|                                                                       |                        |                                                                                                    | dodaj 🌮    |  |

#### Inne dochody

Pozostałe dochody, w tym świadczenia związane z pełnieniem obowiązków społecznych oraz nieopodatkowane renty i emerytury, zwiń

Inne dochody niepodlegające opodatkowaniu podatkiem dochodowym od osób fizycznych:

Wybierz ze słownika źródła dochodów i wpisz wysokości dochodów osiągniętych w roku 2019

|   | Rodzaj dochodu I                                          | Dochód            |     |
|---|-----------------------------------------------------------|-------------------|-----|
|   | wybierz z listy                                           |                   | ~   |
|   | wybierz z listy                                           |                   |     |
|   | ekwiwalenty i deputaty                                    |                   |     |
|   | świadczenia związane z pełnieniem obowiązków społecznych  |                   |     |
| P | nieopodatkowane emerytury, renty i dodatki                |                   |     |
|   | świadczenia żołnierzy, kombatantów, osób represjonowanych | 1                 |     |
|   | bezzwrotna pomoc zagraniczna                              |                   |     |
|   | należności wypłacane policjantom, żołnierzom, celnikom    |                   |     |
|   | nieopodatkowana działalność gospodarcza                   |                   | 05) |
|   | świadczenia i pomoc pieniężna osób represjonowanym z powo | odów politycznych |     |
|   | inne                                                      |                   |     |

## Ekran 3D - Pomniejszenie dochodów o alimenty płacone na rzecz osób spoza rodziny

Zgodnie z zaznaczeniem (8) dla Alicji Abackiej pojawi się ekran 3D, gdzie należy dodać wydatki pomniejszające dochód (28).

| Ekran: 3D                                                                                                    |                                                                                                    |
|----------------------------------------------------------------------------------------------------|----------------------------------------------------------------------------------------------------|
| 📧 wróć do pierwszej strony wniosku                                                                                                    |                                                                                                    |
| WRÓĆ SPRAWDŹ ZAPISZ DALEJ                                                                                                    |                                                                                                    |
|                                                                                                    |                                                                                                    |
| Pomniejszenie dochodów o alimenty płacone na rze                                                                                                    | ecz osób spoza rodziny                                                                                             |
| Alicja Abacka (siostra)                                                                                                    |                                                                                                    |
| Jeśli wnioskodawca lub członek jego rodziny osiągający dochody w 20<br>takie wydatki można odliczyć od jego dochodów.<br>Wpisz kwotę wydatków poniesionych z tytułu płacenia alimentów na r | 2019 roku ponosił wydatki z tytułu płacenia alimentów na rzecz osób spoza rodziny, to<br>rzecz osób spoza rodziny: |
| Wydatki, o które można pomniejszyć dochody w rodzinie studenta                                                                                                    | Wysokość<br>poniesionych<br>wydatków                                                                               |
| alimenty placone na rzecz osób spoza rodziny wnioska<br>wybierz z listy<br>alimenty placone na rzecz osób spoza rodziny wnioskodawcy                                                        | dodaj 🗨 28                                                                                                    |
| UVydatki z tytułu dzierżawienia gospodarstwa rolnego (op                                                                                                    | zpłacany czynsz dzierżawny) należy podać na Ekranie 3C.                                                            |
| WRÓĆ SPRAWDŹ ZAPISZ DALEJ                                                                                                    |                                                                                                    |

## Ekran 3E - Dochody uzyskane po roku 2020

Zgodnie z zaznaczeniem (8) dla Alicji Abackiej pojawi się również ekran 3E, gdzie należy dodać dochody uzyskane po roku 2020.

💽 wróć do pierwszej strony wniosku

WRÓĆ SPRAWDŹ ZAPISZ DALEJ

Dochody uzyskane po roku 2020

### Alicja Abacka (siostra)

#### Nowe dochody po roku 2019

Niektóre dochody można uznać za uzyskane, jeśli członek rodziny zaczął je uzyskiwać po 2019 r. i osiąga je w dniu składania wniosku. Zapoznaj się ze szczegółowymi informacjami o dochodach uzyskanych.

Kliknij, aby zapoznać się ze szczegółowymi informacjami o dochodach uzyskanych.

Wskaż nowe dochody, które nie były uzyskiwane w 2019 r., ale są uzyskiwane na dzień składania wniosku.

Wpisz wysokość netto dochodu osiągniętego za miesiąc następujący po miesiącu, w którym nastąpiło uzyskanie dochodu.

Przykład: jeśli członkowi rodziny została przyznana renta w lutym to należy wpisać dochód za marzec (bez względu na to kiedy renta została wypłacona).

|                                                                                                    | wyłącznie nowe dochody, k                                                                                                    | tóre są aktualnie uzyskiwane.                                                                                                    |                                                                                                    |
|----------------------------------------------------------------------------------------------------|----------------------------------------------------------------------------------------------------|----------------------------------------------------------------------------------------------------|----------------------------------------------------------------------------------------------------|
| Rodzaj dochodu                                                                                                    | Daty osiągania dochodu<br>dodaj 🦨                                                                                                    | 29                                                                                                    |                                                                                                    |
| Zatrudnienie l                                                                                                    | ub pozarolnicza działa                                                                                                    | alność gospodarcza po r                                                                                                    | oku 2019                                                                                                    |
| Vskaż, czy członek                                                                                                    | rodziny był zatrudniony, wy                                                                                                    | /konywał inną pracę zarobkowa                                                                                                    | lub prowadził działalność gospodarczą po roku 2019.                                                                                                    |
| itudenci, którzy cł<br>uzupelnić informacj<br>lochodu z tytułu z                                                                  | icą ubiegać się o stypendium<br>je o dochodach dopiero po s<br>atrudnienia i prowadzenia dzi                                                                                                    | socjalne a u których w rodzinie<br>tosownej aktualizacji systemu. K<br>ałalności gospodarczej,                                                                                                    | nastąpiło zmniejszenie wynagrodzeń w związku z COVID będą mogli<br>iknij, aby zapoznać się ze szczegółowymi informacjami o utracie i uzyskan                                                                                                    |
| (liknii, aby zapozo:                                                                                                    | é sia informaciami o utracia                                                                                                    |                                                                                                    |                                                                                                    |
| enerity aby capacity                                                                                                    | sc się informacjami o utracie (                                                                                                    | dochodu w powodu przeciwdzia                                                                                                    | lania COVID-19.                                                                                                    |
| eżeli członek rodzi<br>ootwierdzenie doch<br>:lauzulę: "Jestem śv                                                                 | ny rozpoczął po 2019 r. działa<br>Iodu za miesiąc następujący p<br>viadomy odpowiedzialności k                                                                                                    | dochodu w powodu przeciwdzia<br>ilność gospodarczą opodatkowa<br>po miesiącu, w którym nastąpiło<br>carnej za złożenie falszywego ośv                                                                                                    | lania COVID-19.<br>ną na podstawie przepisów o zryczałtowanym podatku dochodowym to i<br>uzyskanie dochodu, przedłóż <b>oświadczenie członka rodziny</b> zawierając<br>wadczenia".                                                                                                    |
| eżeli członek rodzi<br>zotwierdzenie doch<br>:lauzulę: "Jestem św<br>Na ek<br>rozpo                                               | ny rozpoczął po 2019 r. działa<br>odu za miesiąc następujący p<br>viadomy odpowiedzialności k<br>ranie 3E wskaż wyłącznie zatr<br>częła się po roku 2019, b                                                                                                    | dochodu w powodu przeciwdzia<br>ilność gospodarczą opodatkowa<br>co miesiącu, w którym nastąpiło<br>carnej za złożenie fałszywego ośw<br>rudnienie (lub inną pracę zarobk<br>ez względu na to, czy dochód                                                                                                    | lania COVID-19.<br>ną na podstawie przepisów o zryczałtowanym podatku dochodowym to r<br>uzyskanie dochodu, przedłóż <b>oświadczenie członka rodziny</b> zawierając<br>iadczenia".<br>ową) lub prowadzoną pozarolniczą działalność gospodarczą, która<br><b>ten jest aktualnie uzyskiwany.</b>                                                                                                    |
| eżeli członek rodzi<br>potwierdzenie doch<br>clauzulę: "Jestem św<br>Na ek<br>rozpo<br>Zatruc<br>Jeśli<br>'UA1:                   | ny rozpoczął po 2019 r. działa<br>rodu za miesiąc następujący p<br>wiadomy odpowiedzialności k<br>ranie 3E wskaż wyłącznie zatr<br>częła się po roku 2019, b<br>dnienie lub prowadzenie dział<br>podajesz zagraniczny num<br>23456789' albo 'HU1234                                          | dochodu w powodu przecwdzia<br>klność gospodarczą opodatkowa<br>po miesiącu, w którym nastąpiło<br>karnej za złożenie fałszywego ośw<br>rudnienie (lub inną pracę zarobk<br>ez względu na to, czy dochód<br>alności gospodarczej, które rozp<br>er identyfikacji podatkowej,<br>56789'.                                              | lania COVID-19.<br>ną na podstawie przepisów o zryczałtowanym podatku dochodowym to r<br>uzyskanie dochodu, przedłóż oświadczenie członka rodziny zawierając<br>wiadczenia".<br>ową) lub prowadzoną pozarolniczą działalność gospodarczą, która<br>ten jest aktualnie uzyskiwany.<br>oczęły się w 2019 należy wskazać na ekranie 3A lub 3B.<br>koniecznie poprzedź go odpowiednim kodem kraju np.                          |
| ezeli członek rodzi<br>potwierdzenie doch<br>(lauzulę: "Jestem św<br>Na ek<br>rozpo<br>Zatruc<br>Jeśli<br>'UA1:<br>Rodzaj dochodu | ny rozpoczął po 2019 r. działa<br>nodu za miesiąc następujący p<br>wiadomy odpowiedzialności k<br>ranie 3E wskaż wyłącznie zatr<br>częła się po roku 2019, b<br>dnienie lub prowadzenie dział<br>podajesz zagraniczny num<br>23456789' albo 'HU1234:<br>Daty osiągania dochodu               | dochodu w powodu przecwdzia<br>klność gospodarczą opodatkowa<br>po miesiącu, w którym nastąpiło<br>carnej za złożenie falszywego ośw<br>rudnienie (lub inną pracę zarobk<br>ez względu na to, czy dochód<br>alności gospodarczej, które rozp<br>er identyfikacji podatkowej,<br>56789'.<br>Wysokość dochodu za drugi m               | lania COVID-19.<br>ną na podstawie przepisów o zryczałtowanym podatku dochodowym to r<br>uzyskanie dochodu, przedłóż oświadczenie członka rodziny zawierając<br>riadczenia".<br>ową) lub prowadzoną pozarolniczą działalność gospodarczą, która<br>ten jest aktualnie uzyskiwany.<br>oczęły się w 2019 należy wskazać na ekranie 3A lub 3B.<br>koniecznie poprzedź go odpowiednim kodem kraju np.                          |
| eželi członek rodzi<br>potwierdzenie doch<br>clauzulę: "Jestem św<br>Na ek<br>rozpo<br>Zatruc<br>Jeśli<br>'UA1:<br>Rodzaj dochodu | ny rozpoczął po 2019 r. działa<br>rodu za miesiąc następujący p<br>wiadomy odpowiedzialności k<br>ranie 3E wskaż wyłącznie zatr<br><b>częła się po roku 2019, b</b><br>dnienie lub prowadzenie dział<br><b>podajesz zagraniczny num</b><br>23456789' albo 'HU12343<br>Daty osiągania dochodu | dochodu w powodu przecwdzia<br>klność gospodarczą opodatkowa<br>po miesiącu, w którym nastąpiło<br>karnej za złożenie fałszywego ośw<br>rudnienie (lub inną pracę zarobk<br><b>ez względu na to, czy dochód</b><br>alności gospodarczej, które rozp<br><b>er identyfikacji podatkowej,</b><br>56789'.<br>Wysokość dochodu za drugi m | lania COVID-19.<br>ną na podstawie przepisów o zryczałtowanym podatku dochodowym to u<br>uzyskanie dochodu, przedłóż oświadczenie członka rodziny zawierając<br>iadczenia".<br>ową) lub prowadzoną pozarolniczą działalność gospodarczą, która<br>ten jest aktualnie uzyskiwany.<br>oczęły się w 2019 należy wskazać na ekranie 3A lub 3B.<br>koniecznie poprzedź go odpowiednim kodem kraju np.<br>iesiąc NIP<br>dodaj 30 |

Po kliknięciu *dodaj* (29) przy nowych dochodach po roku 2020 należy wybrać rodzaj dochodu z listy.

| 1  | Rodzaj dochodu                                              | Daty osiągania dochodu                                                |                               |
|----|-------------------------------------------------------------|-----------------------------------------------------------------------|-------------------------------|
|    |                                                             | Data początkowa:<br>2020-01-01                                        |                               |
|    | wybierz z listy                                             |                                                                       | 2                             |
| 1  | wybierz z listy                                             |                                                                       |                               |
|    | zakończenie urłopu wychowawczego                            |                                                                       |                               |
|    | uzyskanie zasiłku lub stypendium dla bezrobotnych           |                                                                       |                               |
|    | uzyskanie zasiłku przedemerytalnego lub świadczenia przed   | emerytalnego, nauczycielskiego świadczenia kompensacyjnego            |                               |
|    | uzyskanie emerytury lub renty, renty rodzinnej lub renty so | zjalnej                                                               |                               |
| 1  | wznowienie wykonywania pozarolniczej działalności gospod    | larczej w związku z zakończeniem opieki nad dzieckiem                 |                               |
| Z  | uzyskanie zasiłku chorobowego, świadczenia rehabilitacyjne  | go lub zasiłku macierzyńskiego, przysługujących po utracie zatrudnier | nia lub innej pracy zarobkowe |
|    | uzyskanie świadczenia rodzicielskiego                       |                                                                       |                               |
| w  | uzyskanie zasiłku macierzyńskiego, o którym mowa w prze     | pisach o ubezpieczeniu społecznym rolników                            |                               |
| 51 | uzvskanje stvpendium doktoranskiego (art. 200 ust. 1 ustav  | ov Prawo o szkolpictwie worższym)                                     |                               |

## Analogicznie dodaje się zatrudnienie lub działalność pozarolniczą po roku 2020 (30).

| Rodzaj dochodu                                                                                                    | Daty osiągania dochodu                                                                         | Wysokość dochodu za<br>drugi miesiąc | NIP      |     |
|----------------------------------------------------------------------------------------------------|------------------------------------------------------------------------------------------------|--------------------------------------|----------|-----|
| wybierz z listy                                                                                                    | Data początkowa:<br>2020-01-01<br>Data końcowa:<br>2021-02-23                                  |                                      |          | •   |
| Wynagrodzenia i inne przychody ze stosunku służbowego, z<br>Umowy zlecenia, aktywizacyjne<br>Umowy o dzieło<br>Dochody z działalności gospodarczej opodatkowanej na zas<br>Działalność gospodarcza opodatkowana w formie ryczałtu e<br>Działalność gospodarcza opodatkowana w formie karty pod | ze stosunku pracy (w tym spółdzielczego stos<br>adach ogólnych<br>widencjonowanego<br>latkowej | sunku słuzbowego oraz pracy nak      | dadczej) |     |
|                                                                                                    |                                                                                                |                                      | doda     | j 🍙 |

System domyślnie ustawia datę początkową na 2020-01-01, a jako datę końcową wstawia datę bieżącą (31) - należy pamiętać o ustawieniu tych dat zgodnie ze stanem faktycznym.

# Ekran 4 - Ubieganie się o świadczenia bez podawania dochodów rodziców lub opiekunów oraz ich dzieci

Jeżeli na pierwszym ekranie nie zostali dodani członkowie rodziny , pojawi się ekran 4.

| Ekran: 4                                                                                                    |
|----------------------------------------------------------------------------------------------------|
| € wróć do pierwszej strony wniosku                                                                                                    |
| WRÓĆ SPRAWDŹ ZAPISZ DALEJ                                                                                                    |
| Ubieganie się o świadczenia bez podawania dochodów rodziców lub opiekunów oraz ich dzieci                                                                                                    |
| Możesz złożyć oświadczenie o dochodach bez wykazywania dochodów osiąganych przez rodziców, opiekunów prawnych lub faktycznych i będących na<br>ich utrzymaniu dzieci, jeśli <b>nie prowadzisz wspólnego gospodarstwa domowego z żadnym z rodziców</b> i potwierdzileś ten fakt w złożonym oświadczeniu<br>oraz spełniasz jeden z warunków:                                                                                                    |
| <ul> <li>jeżeli ukończyleś 26 r. ż.</li> <li>pozostajesz w związku malżeńskim</li> <li>masz na utrzymaniu dzieci</li> <li>osiągnąłeś pełnoletność przebywając w pieczy zastępczej lub</li> <li>posiadasz stałe źródło dochodów, a Twój przeciętny miesięczny dochód w poprzednim roku podatkowym oraz w roku bieżącym jest wyższy lub równy 930.35 zł</li> </ul>                                                                                                    |
| Prowadzenie wspólnego gospodarstwa domowego oznacza pozostawanie na częściowym lub całkowitym utrzymaniu osoby, z którą się gospodarstwo domowe prowadzi. Na okoliczność wspólnego gospodarowania składają się także takie elementy jak np. ponoszenie kosztów i opłat za mieszkanie, opieka udzielana w chorobie, wykonywanie zwykłych czynności związanych z prowadzeniem gospodarstwa domowego czy też dysponowanie wspólnym dochodem z przeznaczeniem na zaspokojenie potrzeb życiowych. |
| Czy prowadzisz wspólne gospodarstwo domowe z którymkolwiek z rodziców lub opiekunów?                                                                                                    |
| O NIE                                                                                                    |
| ОТАК                                                                                                    |
| WRÓĆ SPRAWDŹ ZAPISZ DALEJ                                                                                                    |

Jeśli w pytaniu *Czy prowadzisz wspólne gospodarstwo domowe z którymkolwiek z rodziców?* zaznaczysz NIE (32), nastąpi rozwinięcie ekranu, na którym widać czy spełniasz co najmniej jeden warunek uprawniający Cię do nieuwzględniania dochodów rodziców bądź opiekunów (33).

| Czy prowadzisz wspólne gospodarstwo domowe z którymkolwiek z rodziców lub opiekunów?  NIE 32 TAK                                                                                                    |
|----------------------------------------------------------------------------------------------------|
| Jeśli nie prowadzisz wspólnego gospodarstwa domowego z żadnym z rodziców to wskaż, które kryteria uprawniające do nieuwzględniania dochodów<br>rodziców lub opiekunów oraz ich dzieci spełniasz.                                              |
| Warunki określone w art. 88 ust. 2 pkt 1-4 ustawy Prawo o szkolnictwie wyższym i nauce                                                                                                    |
| Możesz nie uwzględniać dochodów rodziców, opiekunów faktycznych, prawnych i pozostających na ich utrzymaniu dzieci, o ile, poza nieprowadzeniem wspólnego gospodarstwa z rodzicami, spełniasz <b>oo najmniej jeden</b> z poniższych warunków. |
| ✓ Mam ukończone 26 lat                                                                                                    |
| × Jestem w związku malżeńskim 33                                                                                                    |
| × Mam na utrzymaniu dziecko (również przysposobione)                                                                                                    |
| Czy osiągnęłaś/eś pełnoletność przebywając w pieczy zastępczej?                                                                                                    |
| O NIE                                                                                                    |
|                                                                                                    |
| Отак                                                                                                    |
| Отак                                                                                                    |
| O TAK                                                                                                    |

W przypadku, gdy nie są spełnione warunki i nie została osiągnięta pełnoletniość w pieczy zastępczej (34), na ekranie 4 pojawią się dodatkowe opcje (35).

| Czy osiągnęłaś/eś pełnoletność przebywając w pieczy zastępczej?  NIE 34 TAK                                                                                                    |    |
|----------------------------------------------------------------------------------------------------|----|
| Warunki określone w art. 88 ust, 2 pkt 5 ustawy Prawo o szkolnictwie wyższym i nauce                                                                                                    |    |
| Możesz nie uwzględniać dochodów rodziców, opiekunów faktycznych lub prawnych oraz pozostających na ich utrzymaniu dzieci, o ile, poza<br>nieprowadzeniem wspólnego gospodarstwa z rodzicami, spełniasz łącznie poniższe warunki.                          |    |
| <ul> <li>posiadasz stałe źródło dochodów,</li> <li>Twój przeciętny miesięczny dochód w poprzednim roku podatkowym jest wyższy lub równy 930.35 zł,</li> <li>Twój przeciętny miesięczny dochód w roku bieżącym jest wyższy lub równy 930.35 zł.</li> </ul> |    |
| Za stałe źródło dochodów wnioskodawcy może być uznane wynagrodzenie z tytułu umowy o pracę, a także między innymi: renta po zmarłym rodzicu, renta inwalidzka, alimenty, cyklicznie zawierane umowy zlecenia, umowy o dzieło, stypendium doktoranckie.    |    |
| Zaznacz, które warunki spełniasz:                                                                                                    | 35 |
| Mam stałe źródło dochodu                                                                                                    | T  |
| O NIE                                                                                                    |    |
| ОТАК                                                                                                    |    |
| Wybierz z listy lub wpisz stałe źródło dochodu, z którego się utrzymujesz:                                                                                                    | Т  |
| wynagrodzenie ze stałej pracy                                                                                                    | Т  |
| wynagrodzenie z cyklicznie zawieranych umów                                                                                                    | Т  |
| alimenty                                                                                                    | Т  |
| renta rodzinna lub inna renta                                                                                                    | Т  |
| działalność gospodarcza                                                                                                    | Т  |
| inne (podaj)                                                                                                    | L  |
| nie mam stałego źródła dochodu                                                                                                    | 1  |
| Podaj samodzielnie wyliczony średni miesięczny dochód <b>w roku</b> 2019:                                                                                                    |    |
| zł                                                                                                    | Т  |
| Podaj samodzielnie wyliczony średni miesięczny dochód <b>po roku</b> 2019:                                                                                                    | Т  |
| zł                                                                                                    | Т  |
|                                                                                                    |    |
| Jeżeli ubiegasz się o świadczenie bez rodziców, opiekunów prawnych i faktycznych oraz ich dzieci to <b>pobierz właściwe oświadczenie</b> i<br>dołącz je do dokumentów – Twój wniosek bez wskazanego oświadczenia jest niekompletny!                       | i  |
| Pamiętaj, że oświadczenie to składasz pod odpowiedzialnością dyscyplinarną.                                                                                                    |    |
| Pobierz oświadczenie                                                                                                    |    |
| WRÓĆ SPRAWDŹ ZAPISZ DALEJ                                                                                                    |    |

W przypadku, gdy nie są spełnione warunki samodzielności, nie została osiągnięta pełnoletniość w pieczy zastępczej oraz dochód jest poniżej 930,35 zł, system wyświetli dodatkowe ostrzeżenie (36).

Jeżeli zostanie zaznaczona opcja, że pomimo braku spełnienia warunków samodzielności *świadomie chcę przejść dalej* (37), po kliknięciu DALEJ pojawi się Ekran 6.

| Podaj samodzielnie wyliczony średni miesięczny dochód <b>w roku</b> 2019:                                                                                                    |
|----------------------------------------------------------------------------------------------------|
| 700 24                                                                                                    |
| Podaj samodzielnie wyliczony średni miesieczny dochód <b>po roku</b> 2019:                                                                                                    |
|                                                                                                    |
| 700 27                                                                                                    |
| 36                                                                                                    |
|                                                                                                    |
| Zgodnie z podanym przez Ciebie danymi nie spełniasz niezbędnych przesłanek wynikających z ustawy Prawo o szkolnictwie wyższym i<br>nauce uprawniających do nieuwzględniania dochodu. Twoich rodziców lub opiekunów i ich dzieci w składanym oświadczeniu o |
| dochodach.                                                                                                    |
| W takiej sytuacji możesz nie podawać informacji o dochodach tych osób tylko w sytuacji, jeśli:                                                                                                    |
| 1. Twoi rodzice nie żvia                                                                                                    |
| 2. Twoi rodzice zaginęli                                                                                                    |
| <ol> <li>Twoi rodzice przebywają w instytucji zapewniającej całodobowe utrzymanie lub</li> <li>zostały zasądzone alimenty na Twoją rzecz od obojga rodziców.</li> </ol>                                                                                    |
| leżeli żadne z powyższych nie dobyczy Twojej sytuacji <b>wróć do Ekranu 1</b> i uzupelnij informacje o dochodach rodziców lub opiekunów i                                                                                                    |
| ich dzieci.                                                                                                    |
| Podanie prawidłowego składu rodziny jest niezbędne do rozpatrzenia sprawy!                                                                                                    |
|                                                                                                    |
|                                                                                                    |
| Nie spełniam warunków samodzielności. Mimo to, świadomie chcę przejść dalej.                                                                                                    |
| O NIE                                                                                                    |
|                                                                                                    |
|                                                                                                    |
|                                                                                                    |
| leżeli ubiegasz się o świadczenie bez rodziców, opiekunów prawnych i faktycznych oraz ich dzieci to <b>pobierz właściwe oświadczenie</b> i                                                                                                    |
| dołącz je do dokumentów – Twój wniosek bez wskazanego oświadczenia jest niekompletny!                                                                                                    |
|                                                                                                    |
| Pamiętaj, że oświadczenie to składasz pod odpowiedzialnością dyscyplinarną.                                                                                                    |
| Pamiętaj, że oświadczenie to składasz pod odpowiedzialnością dyscyplinarną.<br>Pobierz oświadczenie                                                                                                    |
| Pamiętaj, że oświadczenie to składasz pod odpowiedzialnością dyscyplinarną.<br>Pobierz oświadczenie                                                                                                    |
| Pamiętaj, że oświadczenie to składasz pod odpowiedzialnością dyscyplinarną.         Pobierz oświadczenie         X Warunki samodzielności nie zostały spełnione                                                                                            |

## Ekran 6 - Dokumentacja

Na ekranie 6 należy zaznaczyć załączniki dołączane do wniosku, z tego obowiązkowe to z-17 i z-27 (38).

#### Ekran: 6

💽 wróć do pierwszej strony wniosku

WRÓĆ SPRAWDŹ ZAPISZ DALEJ

| Dokumentacja | do | ekranu | 1 - | Rodzina | studenta |
|--------------|----|--------|-----|---------|----------|
|--------------|----|--------|-----|---------|----------|

|       | zaświadczenia o uczęszczaniu do szkół lub szkół wyższych rodzeństwa lub dzieci wnioskodawcy do 26 roku życia, w przypadku studenta obcokrajowca przetłumaczone i uwierzytelnione.                                                                                                    |
|-------|----------------------------------------------------------------------------------------------------|
|       | Pamiętaj, że jeżeli posiadasz rodzeństwo, zawsze musisz dołączyć do Nniosku zaświadczenie rodzeństwa ze szkół o pobieraniu nauki.<br>Rodzeństwo, które ukończyło 18 rok życia i nie uczy się nie może był wliczane do składu rodziny, chyba że jest niepełnosprawne.<br>Rodzeństwo uczące się może być wliczane do rodziny studenta do 26 roku życia.                                                                                                    |
|       | [z-5]                                                                                                    |
|       | odpis skrócony aktu urodzenia potwierdzający posiadanie rodzeństwa lub dzieci w wieku przedszkolnym, w przypadku studenta obcokrajowca<br>przetłumaczony i uwierzytelniony [z-6]                                                                                                    |
|       | odpis zupełny aktu urodzenia studenta wnioskodawcy lub dziecka, w przypadku gdy ojciec jest nieznany lub kopia aktu zgonu rodzica w<br>przypadku wychowywania przez jednego z rodziców, lub kopie aktów zgonu rodziców jeśli nie żyją, w przypadku studenta obcokrajowca<br>przetłumaczone i uwierzytelnione [z-7]                                                                                                    |
|       | kopia odpisu prawomocnego wyroku sądu orzekającego rozwód lub separację [z-8]                                                                                                    |
|       | orzeczenie o niepelnosprawności lub stopniu niepelnosprawności studenta lub członków rodziny studenta powyżej 18 roku życia, o ile nie uczą się<br>i pozostają na utrzymaniu studenta lub rodziny studenta [z-9]                                                                                                    |
|       | dokument potwierdzający zmianę liczby członków rodziny studenta np. urodzenie dziecka, usamodzielnienie dziecka, rozwód, śmierć członka<br>rodziny studenta itd., w przypadku studenta obcokrajowca przetłumaczony i uwierzytelniony [z-10]                                                                                                    |
|       | kopia prawomocnego wyroku Sądu Rodzinnego stwierdzającego przysposobienie dziecka lub zaświadczenie z Sądu Rodzinnego lub ośrodka<br>adopcyjno-opiekuńczego o prowadzonym postępowaniu sądowym w sprawie o przysposobienie dziecka; dziecko to wlicza się wówczas do<br>rodziny studenta, w przypadku studenta obcokrajowca przetłumaczony i uwierzytelniony [z-11]                                                                                                    |
|       | odpis skrócony aktu małżeństwa studenta, w przypadku studenta obcokrajowca przetłumaczony i uwierzytelniony [z-12]                                                                                                    |
|       | odpis skrócony aktu urodzenia dziecka/dzieci studenta, w przypadku studenta obcokrajowca przetłumaczony i uwierzytelniony [z-13]                                                                                                    |
| Dokur | mentacja do ekranu 4 - Sprawdzanie spełniania warunków art. 179, ust. 6 PSW                                                                                                    |
|       | oświadczenie studenta o nieprowadzeniu wspólnego gospodarstwa z rodzicami [z-14]                                                                                                    |
|       | zaświadczenie, że student lub student łącznie ze współmałżonkiem w ostatnim roku podatkowym posiadali stałe źródło dochodów i miesięczna<br>wysokość netto tych dochodów nie jest mniejszy niż 1,30 sumy kwot określonych w art. 5 ust. 1 i art. 6 ust. 2 pkt 3 ustawy z dnia 28 listopada<br>2003 r. o świadczeniach rodzinnych [z-15]                                                                                                    |
|       | zaświadczenie, że student lub student łącznie ze współmalżonkiem w roku bieżącym posiadają stale źródło dochodów i miesięczna wysokość netto<br>tych dochodów nie jest mniejszy niż 1,30 sumy kwot określonych w art. 5 ust. 1 i art. 6 ust. 2 pkt 3 ustawy z dnia 28 listopada 2003 r. o<br>świadczeniach rodzinnych [z-16]                                                                                                    |
| Dokur | mentacja podstavvowa                                                                                                    |
|       | zaświadczenia z urzędu skarbowego członków rodziny studenta i studenta o dochodzie podlegającym opodatkowaniu podatkiem dochodowym<br>od osób fizycznych na zasadach określonych w art. 27, 30b, 30c, 30e i 30f ustawy z dnia 26 lipca 1991 r. o podatku dochodowym od osób<br>fizycznych (t. j. Dz.U. z 2012 poz. 361 z późn. zm.), w przypadku studenta obcokrajowca również przekład uwierzytelniony zaświadczeń o<br>osiąganych dochodach z urzędu właściwego dla kraju pochodzenia [z-17] |
|       | zaświadczenia o wysokości składki na ubezpieczenie zdrowotne [z-18] 38                                                                                                    |
|       | oświadczenia członków rodziny studenta i studenta o wysokości osiągniętych dochodów nie podlegających opodatkowaniu, w przypadku<br>studenta obcokrajowca przekłady uwierzytelnione oświadczeń członków rodziny studenta i studenta o wysokości uzyskanych dochodów nie<br>podlegających opodatkowaniu osiąganych w kraju pochodzenia.<br>UWAGA! Oświadczenia te składane są obowiązkowo, nawet wtedy, jeśli nikt w rodzinie studenta nie osiągał takich dochodów.                             |
|       | Pobierz druk oświadczenia                                                                                                    |
|       | [z-27]                                                                                                    |

| Doku<br>30f U | Dokumentacja do ekranu 3A - Dochody opodatkowane podatkiem dochodowym od osób fizycznych na zasadach określonych w art. 27, 30b, 30c, 30e i<br>30f Ustawy z dnia 26 lipca 1991 r. o podatku dochodowym od osób fizycznych                                                                                                    |  |  |  |  |  |
|---------------|----------------------------------------------------------------------------------------------------|--|--|--|--|--|
|               | zaświadczenie z Urzędu Pracy o pozostawaniu bez pracy z prawem lub bez prawa do zasiłku dla bezrobotnych członków rodziny studenta [z-19]                                                                                                    |  |  |  |  |  |
|               | zaświadczenie z ambasady lub konsulatu potwierdzające fakt braku urzędu skarbowego lub jego odpowiednika w kraju pochodzenia studenta<br>[z-20]                                                                                                    |  |  |  |  |  |
|               | przekład uwierzytelniony zaświadczeń z zakładu pracy o dochodach netto uzyskanych przez członków rodziny studenta w 2019 roku [z-21]                                                                                                    |  |  |  |  |  |
|               | przekład uwierzytelniony zaświadczenia o pozostawaniu bez pracy z prawem lub bez prawa do zasiłku dla bezrobotnych członków rodziny<br>studenta z urzędu właściwego dla kraju pochodzenia [z-22]                                                                                                    |  |  |  |  |  |
| Doku          | imentacja do ekranów 3A, 3B i 3C – Dochody utracone                                                                                                    |  |  |  |  |  |
|               | zaświadczenie pracodawcy o terminie urłopu wychowawczego członka rodziny studenta i okresie na jaki został on udzielony oraz o okresach<br>zatrudnienia [z-55]                                                                                                    |  |  |  |  |  |
|               | zaświadczenie z urzędu pracy o utracie prawa do zasiłku dla bezrobotnych oraz dokument poświadczający wysokość dochodu utraconego [z-56]                                                                                                    |  |  |  |  |  |
|               | dokument określający datę utraty dochodu oraz wysokość utraconego dochodu przez studenta lub członka rodziny studenta wydany przez pracodawcę [z-57]                                                                                                    |  |  |  |  |  |
|               | dokument właściwego organu poświadczający likwidację działalności gospodarczej prowadzonej na zasadach ogólnych [z-58]                                                                                                    |  |  |  |  |  |
|               | decyzja właściwego organu o dacie utraty emerytury, renty, renty socjalnej lub rodzicielskiego świadczenia uzupełniającego i wysokości tego<br>świadczenia [z-59]                                                                                                    |  |  |  |  |  |
|               | dokument poświadczający wyrejestrowanie pozarolniczej działalności gospodarczej lub zawieszenie jej wykonywania w rozumieniu art. 14a ust.<br>1d ustawy z dnia 2 lipca 2004 r. o swobodzie działalności gospodarczej [z-60]                                                                                                    |  |  |  |  |  |
|               | w przypadku studenta obcokrajowca dokument poświadczający wyrejestrowanie działalności gospodarczej będącej odpowiednikiem działalności<br>gospodarczej w RP opodatkowanej na podstawie przepisów o zryczałtowanym podatku dochodowym (ryczałt ewidencjonowany lub karta<br>podatkowa) [z-61]                                                                                                    |  |  |  |  |  |
|               | w przypadku studenta obcokrajowca przetłumaczone i uwierzytelnione zaświadczenie odpowiedniego urzędu lub pracodawcy potwierdzające<br>utratę dochodów [z-62]                                                                                                    |  |  |  |  |  |
|               | dokument potwierdzający utratę zasiłku chorobowego, świadczenia rehabilitacyjnego lub zasiłku macierzyńskiego, przysługujących po utracie<br>zatrudnienia lub innej pracy zarobkowej [z-63]                                                                                                    |  |  |  |  |  |
|               | dokumenty potwierdzające utratę zasądzonych świadczeń alimentacyjnych w związku ze śmiercią osoby zobowiązanej do tych świadczeń, w przypadku studenta obcokrajowca przetłumaczone i uwierzytelnione [z~64]                                                                                                    |  |  |  |  |  |
| Doku          | imentacja do ekranów 3A, 3B i 3C – Dochody uzyskane                                                                                                    |  |  |  |  |  |
|               | zaświadczenie od pracodawcy o podjęciu zatrudnienia po zakończeniu urłopu wychowawczego i o wysokości wynagrodzenia za miesiąc<br>zatrudnienia następujący po miesiącu, w którym uzyskano pierwszy dochód [z-65]                                                                                                    |  |  |  |  |  |
|               | zaświadczenie z Urzędu Pracy o zarejestrowaniu się jako osoby bezrobotnej lub poszukującej pracy oraz o uzyskaniu lub nie zasiłku dla<br>bezrobotnych [z-19]                                                                                                    |  |  |  |  |  |
|               | zaświadczenie od pracodawcy o podjęciu zatrudnienia i wysokości uzyskanego dochodu z miesiąca zatrudnienia następującego po miesiącu, w<br>którym uzyskano pierwszy dochód [z-66]                                                                                                    |  |  |  |  |  |
|               | dokument lub oświadczenie określające wysokość uzyskanego dochodu z miesiąca zatrudnienia następującego po miesiącu, w którym uzyskano<br>pierwszy dochód przez studenta lub członka rodziny studenta, również po zakończeniu urlopu wychowawczego [z-67]                                                                                                    |  |  |  |  |  |
|               | decyzja ZUS o przyznaniu emerytury lub renty, renty rodzinnej, renty socjalnej lub rodzicielskiego świadczenia uzupełniającego z podaniem wysokości świadczenia netto [z-68]                                                                                                    |  |  |  |  |  |
|               | zaświadczenie potwierdzające wznowienie wykonywania pozarolniczej działalności gospodarczej lub potwierdzające wpis do ewidencji o<br>zarejestrowaniu działalności pozarolniczej opodatkowanej na zasadach ryczałtu ewidencjonowanego lub karty podatkowej i oświadczenie o<br>wysokości uzyskanego dochodu z miesiąca działalności następującego po miesiącu, w którym uzyskano pierwszy dochód [z-69] |  |  |  |  |  |
|               | zaświadczenie potwierdzające wpis do ewidencji o zarejestrowaniu działalności gospodarczej opodatkowanej na zasadach ogólnych i oświadczenie<br>złożone pod rygorem odpowiedzialności karnej o wysokości uzyskanego dochodu z miesiąca działalności następującego po miesiącu, w którym<br>uzyskano pierwszy dochód [z-70]                                                                              |  |  |  |  |  |
|               | w przypadku studenta obcokrajowca przetłumaczone i uwierzytelnione zaświadczenie odpowiedniego urzędu lub pracodawcy potwierdzające uzyskanie dochodów [z-71]                                                                                                    |  |  |  |  |  |

|      | dokument poświadczający uzyskanie zasiłku chorobowego, świadczenia rehabilitacyjnego lub zasiłku macierzyńskiego, przysługujących po<br>utracie zatrudnienia lub innej pracy zarobkowej [z-72]                                                              |
|------|----------------------------------------------------------------------------------------------------|
|      | dokument określający wysokość dochodu uzyskanego przez studenta lub członka rodziny studenta, w przypadku uzyskania dochodu w roku<br>kalendarzowym poprzedzającym rok akademicki określający również liczbę miesięcy, w których dochód był osiągany [z-73] |
| Inne | niezbędne dokumenty                                                                                                    |
|      | opinia ośrodka pomocy społecznej właściwego dla miejsca zamieszkania [z-74]                                                                                                    |
|      | zaświadczenie z urzędu pracy potwierdzające fakt pozostawania bez pracy z powem lub bez prawa do zasiłku w przypadku bezrobotnych lub poszukujących pracy członków rodziny studenta [z-75]                                                                  |
|      | zaświadczenie z policji o zaginięciu członka rodziny studenta [z-76]                                                                                                    |
|      | zaświadczenie o sytuacji kryzysowej w rodzinie studenta [z-77]                                                                                                    |
|      | zaświadczenie o przebywaniu członka rodziny studenta w miejscach odosobnienia [z-78]                                                                                                    |
|      | umowa najmu lub użyczenia lokalu [z-79]                                                                                                    |
|      | w przypadku studenta obcokrajowca przetłumaczone i uwierzytelnione dokumenty potwierdzające sytuację rodzinną i finansową studenta [z-80]                                                                                                    |
|      | inne niezbędne dokumenty wynikające z sytuacji rodzinnej studenta [z-81]                                                                                                    |
| Doku | imentacja do ekranu 3F – COVID-19                                                                                                    |
|      | zaświadczenie wydane przez pracodawcę potwierdzające obniżenie wynagrodzenia z powodu przeciwdziałania COVID-19 oraz wysokość dochodów netto w poszczególnych miesiącach [z-82]                                                                             |
|      | dokument potwierdzający wysokość miesięcznych dochodów netto osiąganych z działalności gospodarczej od dnia obniżenia dochodów z powodu przeciwdziałania COVID-19 do nadal [z-83]                                                                           |
| WRÓĆ | SPRAWDŹ ZAPISZ DALEJ                                                                                                    |

## Ekran 6A - Załączanie plików

Na ekranie 6A należy załączyć skany dokumentów, zaznaczonych na ekranie 6, w formacie pdf (39). Przy każdym załączniku należy wybrać osobę oraz podać krótki opis. Jeżeli chcemy dodać więcej załączników klikamy *dodaj* (40).

| Ekran: 6A                                                                                                    |         |
|----------------------------------------------------------------------------------------------------|---------|
| 📧 wróć do pierwszej strony wniosku                                                                                                    |         |
| WRÓĆ SPRAWDŹ ZAPISZ DALEJ                                                                                                    |         |
| <ul> <li>Tutaj należy dodać pliki do załączników, przynajmniej po jednym dla wybranego wcześniej załącznika.<br/>Dodając załączniki koniecznie trzeba uzupelnić następujące pola:</li> <li>Kod załącznika (wybór z listy)</li> <li>Członek rodziny (wybór z listy)</li> <li>Opis pliku (pole tekstowe)</li> <li>Wybór pliku (wgranie pliku z dysku)</li> <li>W przypadku braku zaświadczenia z ZUS o wysokości składek zdrowotnych złóż oświadczenie według wzoru.</li> <li>Załączone pliki mają być czytelne i dobrej jakości</li> <li>Do pobrania wzór zaświadczenia Naczelnika Urzędu Skarbowego o wysokości dochodów</li> </ul>                                                                                                    | ß       |
| Pliki:                                                                                                    |         |
| [2-17] zaświadczenia z US o dochodzie     wybierz osobę     Opis załączonego pliku     Załaczony plik       [2-27] oświadczenia o wysokości osiąg     wybierz osobę     Image: Comparison of the second second secon | dodaj 🕤 |
| WRÓĆ SPRAWDŹ ZAPISZ DALEJ                                                                                                    | 40      |

## Ekran 7 - Podsumowanie

Na ekranie 7 widoczny jest, wyliczony przez system, miesięczny dochód netto (41) na jedną osobę w rodzinie oraz lista załączonych dokumentów (z ekranu 6A). Jeżeli dochody nie są poprawne lub brakuje dokumentacji można kliknąć WRÓĆ (42) w celu poprawienia bądź uzupełnienia danych.

| Ekran: 7                                                                                                    |
|----------------------------------------------------------------------------------------------------|
| . Intervise intervise int |
| WRÓĆ SPRAWDŹ ZAPISZ DALEJ                                                                                                    |
| Podsumowanie                                                                                                    |
| <ul> <li>UWAGA jesteś na ostatnim ekranie informacji o dochodach.</li> <li>Zanim zapiszesz podane informacje skontroluj w poniższym zestawieniu czy osiągane dochody są poprawne.</li> <li>Możesz jeszcze cofnąć się do poprzednich ekranów i wprowadzić zmiany, w razie braku informacji możesz też wrócić do uzupełniania informacji o dochodach innego dnia.</li> <li>W następnym ekranie można zarejestrować w systemie złożone informacje o dochodach. Ponowne wpisanie informacji już zarejestrowanych będzie możliwe po cofnięciu dochodów do poprawy przez koordynatora. Koordynator może również dochody przeliczyć i zaakceptować, jeśli dokumentacja jest kompletna, cofnąć do uzupełnienia, jeśli dokumentacja jest niekompletna lub odrzucić, jeśli nie wpłynął wniosek o dane świadczenie.</li> </ul>                                                                                                    |
| Miesięczny dochód netto za 2019 rok przypadający na jedną osobę w rodzinie, wyliczony dla 1 osób, na podstawie wprowadzonych danych:<br>111.00 zł 41<br>Dokumenty                                                                                                    |
| Dołączone załączniki w formie elektronicznej                                                                                                    |
| drukuj wszystkie załączniki 💽                                                                                                    |
| Adrian Abacki [wnioskodawca] (wszystkie załączniki) 🕖                                                                                                    |
| Dokumentacja podstawowa                                                                                                    |
| załącznik: [z-17] (Adrian Abacki [wnioskodawca] (z-17)) 🖶                                                                                                    |
| 42<br>WRÓČ SPRAWDŹ ZAPISZ DALEJ                                                                                                    |

## Ekran 8 - Zarejestrowanie oświadczenia

Ostatni krok to zarejestrowanie oświadczenia (43). Po rejestracji nie można już nic zmienić, chyba że oświadczenie zostanie cofnięte do poprawy przez koordynatora. UWAGA! Zarejestrowanego oświadczenia nie można usunąć z systemu!

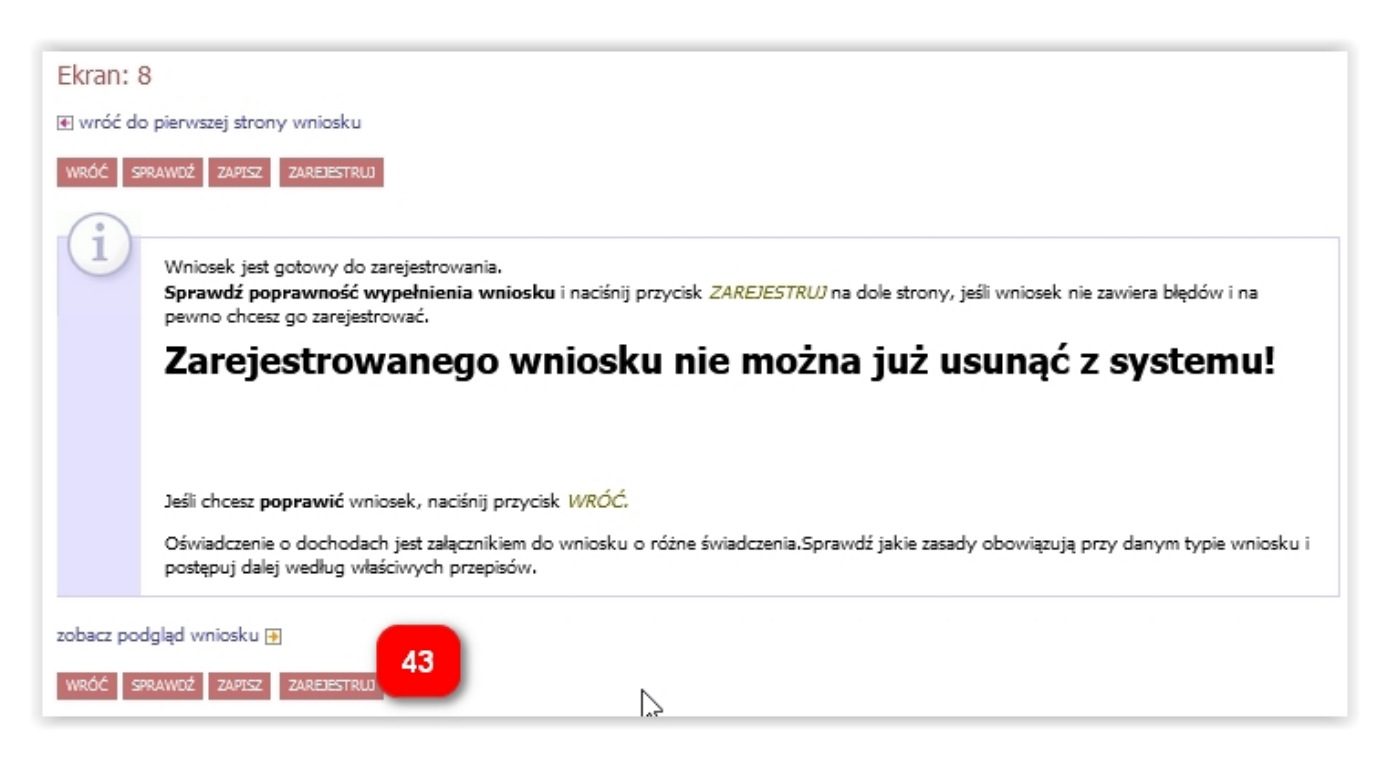

Zarejestrowane oświadczenie wraz z wnioskiem o stypendium socjalne wydrukuj (44) i złóż w dziekanacie, razem z załącznikami.

| USWIGULZEIT            | ie o dochodach - V                 | Vydział Inform            | atyki |  |
|------------------------|------------------------------------|---------------------------|-------|--|
| Szczegóły wniosk       | cu                                 |                           |       |  |
| 💽 przejdź do szczegółó | w wniosku                          |                           |       |  |
| drukuj 🗈 44            |                                    |                           |       |  |
| Nazwa                  | Oświadczenie o dochodach - Wy      | dział Informatyki         |       |  |
| Organizator            | Wydział Informatyki                |                           |       |  |
| Cykl dydaktyczny       | Rok akademicki 2020/2021           |                           |       |  |
| Opis                   | Wniosek zbierający informacje o do | chodach rodziny studenta. |       |  |
| Stan wniosku           | Zareiestrowany                     |                           |       |  |
| Opis                   | Wniosek został zarejestrowany.     |                           |       |  |
| Poczatek wypełniania   | 2021-02-12 12:38:54                |                           |       |  |

Wydrukować oświadczenie można również w zakładce DLA WSZYSTKICH – WNIOSKI (45).

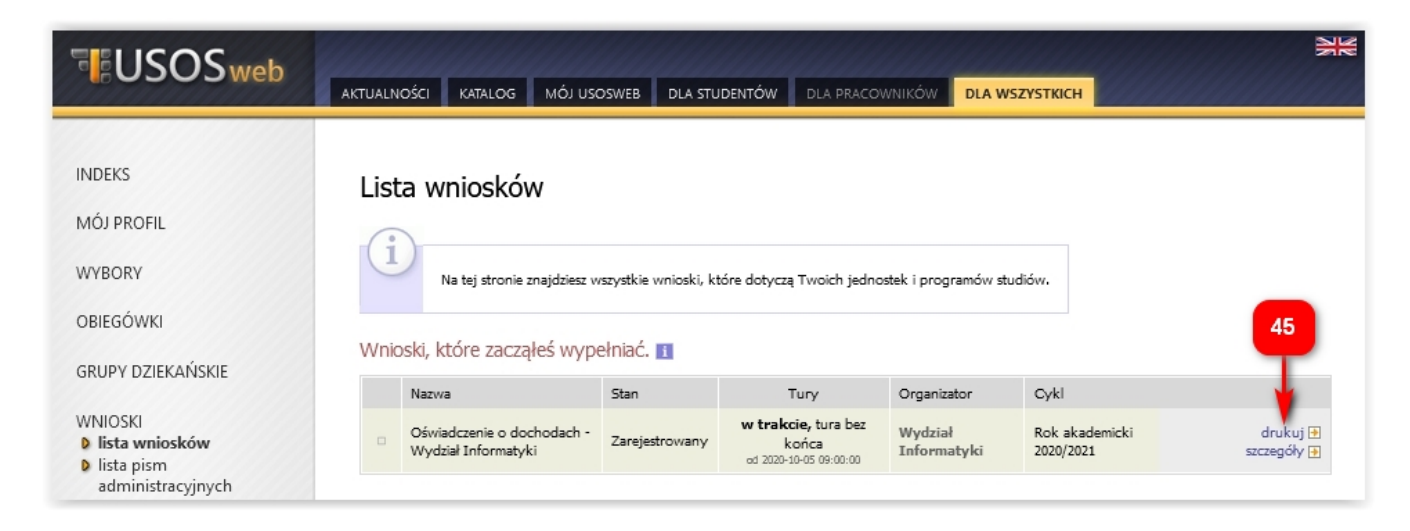

W zakładce DLA WSZYSTKICH – WNIOSKI należy też regularnie sprawdzać, czy oświadczenie nie zostało odesłane przez koordynatora do poprawy bądź uzupełnienia (46).

|                                                                                | AKTUALNOŚCI KATALOG MÓJ USOSWEB DLA STUDENTÓW DLA PRACOWNIKÓW DLA WSZYSTKICH                                                                                                    |
|--------------------------------------------------------------------------------|----------------------------------------------------------------------------------------------------|
| INDEKS<br>MÓJ PROFIL                                                           | Lista wniosków                                                                                                    |
| OBIEGÓWKI<br>GRUPY DZIEKAŃSKIE                                                 | Na tej stronie znajdziesz wszystkie wnioski, które dotyczą Twoich jednostek i programów studiów.<br>Wnioski, które zacząłeś wypełniać. 1                                                                                                    |
| WNIOSKI<br><b>b lista wniosków</b><br><b>b</b> lista pism<br>administracyjnych | Nazwa     Stan     46     Tury     Organizator     Cykl       ×     Oświadczenie o dochodach -<br>Wydział Informatyki     Cofnięty do<br>poprawy     w trakcie, tura bez<br>końca<br>od 2020-10-05 09:00:00     Wydział<br>Informatyki     Rok akademicki<br>2020/2021     poprawy     g<br>drukuj E |

Najpierw warto przeczytać komentarz od koordynatora, który będzie widoczny w szczegółach wniosku (47), na dole ekranu, w historii zmian stanów wniosku (48).

| Histo | oria zmian star     | iów wniosku         |                    |                                                  |
|-------|---------------------|---------------------|--------------------|--------------------------------------------------|
| Lp.   | Stan wniosku        | Data zmiany stanu   | Autor zmiany stanu | Komentarz                                        |
| 1     | Zarejestrowany      | 2021-02-24 11:41:02 |                    | 48                                               |
| 2     | Cofnięty do poprawy | 2021-02-24 11:58:21 |                    | Proszę o poprawę kwoty za listopad na ekranie 3F |

Następnie należy kliknąć *popraw* (49). Wniosek otworzy się ponownie na ekranie 0, klikając DALEJ przechodzi się do odpowiedniego ekranu, gdzie trzeba nanieść poprawki zgodnie ze wskazówkami koordynatora. Na koniec należy ponownie zarejestrować oświadczenie (43).

### UWAGA! Masz 7 dni na dostarczenie brakujących dokumentów!

Pomoc merytoryczna – dziekanat właściwego wydziału, pomoc techniczna – k.kosciuk@pb.edu.pl.